## Musculoskeletal Management

#### Provider Orientation Session for Cigna Medicare Advantage

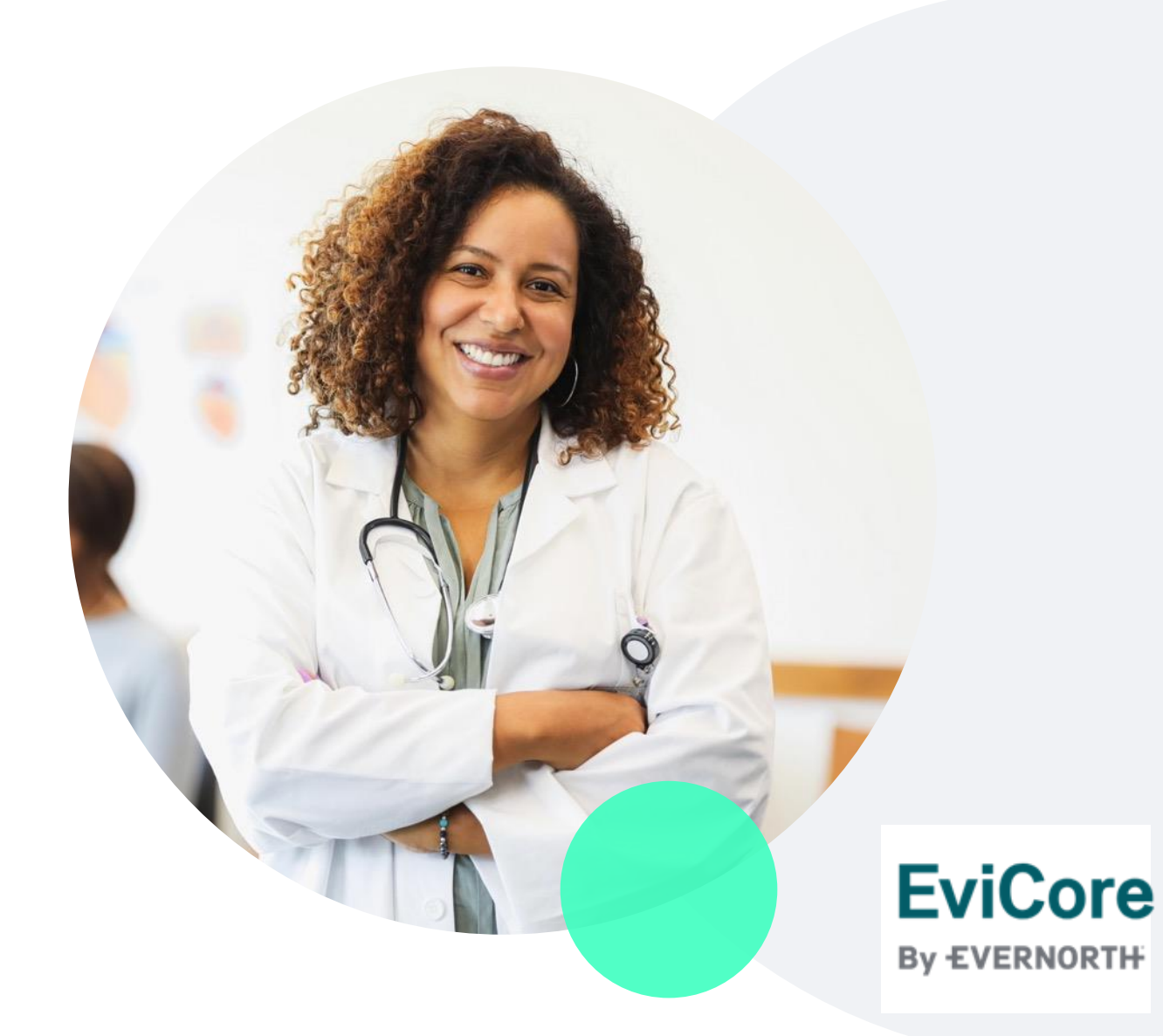

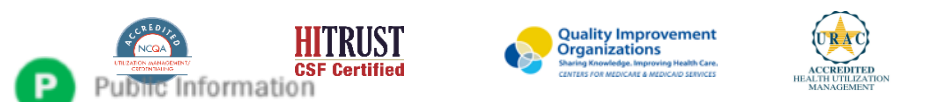

## +Agenda

Company Overview

- Clinical Approach
- Program Overview
- Submitting Requests
- Prior Authorization Outcomes & Special Considerations
- Reconsideration Options
- Provider Portal Overview
- Additional Provider Portal Features
- Provider Resources

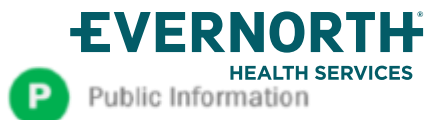

## +Agenda

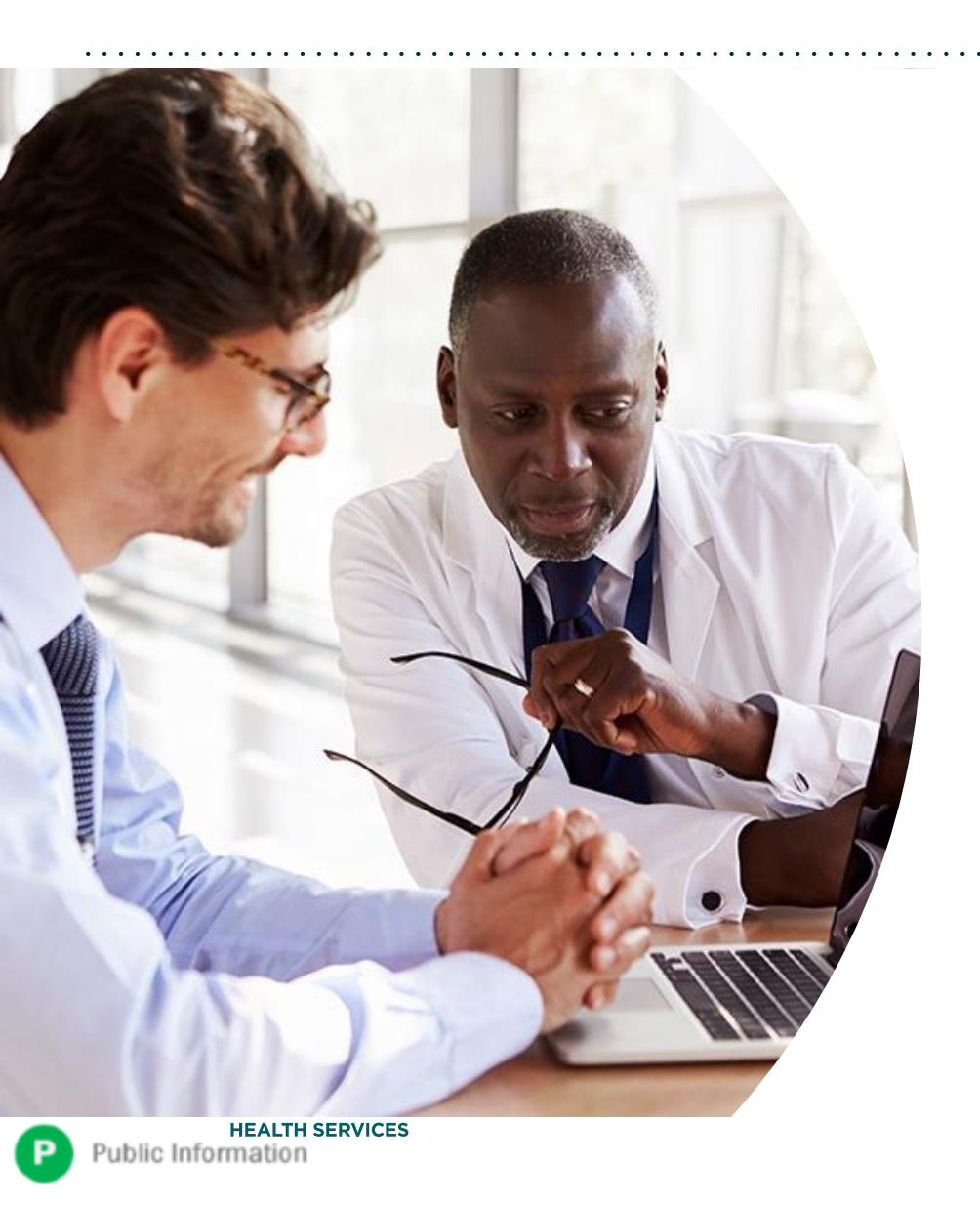

Solutions Overview MSK-Interventional Pain & Joint Surgery

**Submitting Requests** 

Prior Authorization Outcomes, Special Considerations & Post-Decision Options

eviCore Provider Portal Overview, Features & Benefits

**Provider Resources** 

**Questions & Next Steps** 

#### Appendix

- Portal Case Submission
- Peer-to-peer Scheduling Tool

## **Solution Overview**

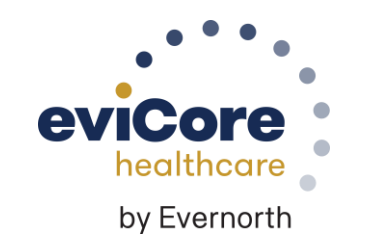

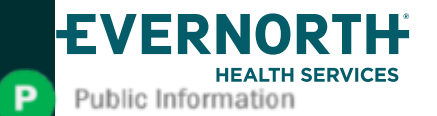

## +Cigna Medicare Advantage Prior Authorization Services

+eviCore healthcare (eviCore) accepts prior authorization requests for musculoskeletal services for Cigna Healthcare Medicare Advantage members.

Note: Beginning May 1, 2024, prior authorization requests should be entered through the CareCore National portal at eviCore.com.

Prior authorization applies to the following services:

- Outpatient
- Inpatient
- Elective / Non-emergent

Prior authorization does **NOT** apply to services performed in:

- Emergency Rooms
- Observation Services

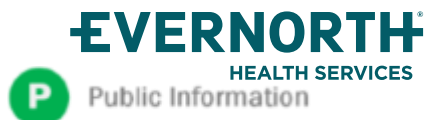

## +Applicable Memberships

Prior authorization is required for the following membership:

- All Medicare Advantage Markets EXCEPT:
  - Certain IPA networks

Providers should verify member eligibility and benefits on Cigna's provider portal at: <u>HSConnectOnline.com</u> or by contacting Cigna's **Provider Customer Service team** Monday-Friday, 8 a.m. - 5 p.m. CST at **1-800-230-6138**.

Arizona providers may either call Provider Services at 1.800.627.7534, access ClaimStat (<u>https://claimstatmcis.com/login?ReturnUrl=%2f</u>) or HSConnect (<u>https://www.hsconnectonline.com/login.aspx</u>), the Cigna Medicare Advantage portal to verify member eligibility and benefits.

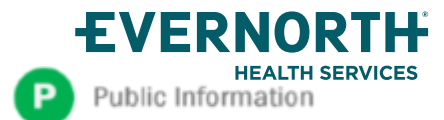

#### **Prior Authorization Required:**

Joint Surgery (Hip, Knee, Shoulder):

- Large joint replacement
- Arthroscopic and open procedures
- Interventional Pain Management
- Inpatient Level of Care

To find a complete list of Current Procedural Terminology (CPT) codes that require prior authorization through eviCore, please visit:

https://www.evicore.com/resources/healthplan/cignamedicare

## +Joint Surgery Requirements

#### Partial Knee and Total Knee Replacement is considered medically necessary when all of the following criteria have been met:

- Function-limiting pain at short distances (e.g. walking less than ¼ mile, limiting activity to two city blocks, the equivalent to walking the length of a shopping mall) for at least 3 months duration.
- Loss of knee function which interferes with the ability to carry out age appropriate activities of daily living and/or demands of employment.

#### Radiographic or arthroscopic findings of either of the following:

- Severe unicompartmental (medial, lateral, or patellofemoral) degenerative arthritis evidenced by either Large osteophytes, marked narrowing of joint space, severe sclerosis, and definite deformity of bone contour (i.e., Kellgren-Lawrence Grade IV radiographic findings) or Exposed subchondral bone (i.e., Modified Outerbridge Classification Grade IV arthroscopy findings)
- Avascular necrosis (AVN) of the femoral condyles and/or proximal tibia.
- Intact, stable ligaments, in particular the anterior cruciate ligament
- Knee arc of motion (full extension to full flexion) greater than 90 degrees

Failure of at least 3 months of provider directed non-surgical management.

- For patients with BMI > 40, there must be failure of at least 6 months of provider directed non-surgical management
- Provider directed non-surgical management may be inappropriate. The medical record must clearly document why provider directed non-surgical management is not appropriate.

Total knee replacement is considered medically necessary for a fracture of the distal femur when conservative management or surgical fixation is not considered a reasonable option.

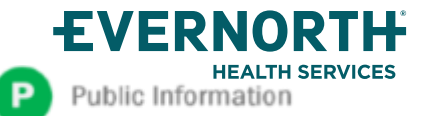

## +Joint Surgery Requirements

The determination of medical necessity for the performance of shoulder surgery is always made on a case by case basis.

Shoulder arthroscopic or open surgical procedures may be considered medically necessary for individuals when surgery is being performed for fracture, tumor, infection or foreign body that has led to or will likely lead to progressive destruction.

Diagnostic Arthroscopy is considered medically necessary as a separate procedure when all of the following criteria have been met:

Function limiting pain (e.g. loss of shoulder function which interferes with the ability to carry out age appropriate activities of daily living and /or demands of employment for at least 6 months in duration).

Individual demonstrates any of the following abnormal shoulder physical examination findings as compared to the non involved side.

- Functionally limited range of motion (active or passive)
- Measurable loss in strength
- Positive Neer Impingement Test or Hawkins-Kennedy Impingement Test.
- Failure of provider directed non-surgical management for at least 3 months in duration.
- · Advanced diagnostic imaging study (e.g., MRI; CT) is inconclusive for internal derangement/pathology
- Other potential pathological conditions including, but not limited to: fracture, thoracic outlet syndrome, brachial plexus disorders, referred neck pain, and advanced glenohumeral osteoarthritis have been excluded.

Diagnostic arthroscopy is considered not medically necessary for any other indication or condition.

eviCore Musculoskeletal Guidelines for Advanced Procedures:

https://www.evicore.com/provider/clinical-guidelines-details?solution=musculoskeletal%20advanced%20procedures

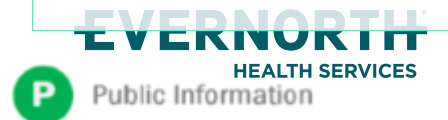

## +Interventional Pain Requirements

- Interventional Pain procedures require a separate pre-service authorization request for each date of service. The patients response to prior
  interventional pain injections will determine if a subsequent injection is appropriate. \*\*\*Including the response to the prior interventional pain injection
  in the office notes will help avoid processing delays.
- For an epidural injection, a patient must have a radiculopathy or radicular pattern confirmed on imaging or EMG/NCS. For a facet procedure, loading of the joint in extension and lateral rotation is needed. For sacroiliac joint injection, a patient must have 3 or 5 positive stress maneuvers of the sacroiliac joint.
- An epidural injection and facet joint injection in the same region is not allowed, except when there is a facet joint cyst compressing the exiting nerve root.
- No more than 1 level interlaminar epidural, 1 nerve root selective nerve root block, 2 level therapeutic transforaminal epidural, 3 level facet/medial branch nerve blocks are indicated in a single session.
- 6 weeks of conservative care is need prior to an epidural steroid injection. 4 weeks of conservative care is needed prior to facet/medial branch nerve blocks and sacroiliac joint injections.
- For cervical and thoracic epidural injections, advanced imaging must be performed within the last 12 months.
- Fluoroscopic or CT scan image guidance is required for all interventional pain injections.
- The limit of diagnostic facet/medial branch nerve blocks is 2 prior to possible radiofrequency ablation. The limit of epidural steroid injections is 3 per episode and 4 per 12 month period.

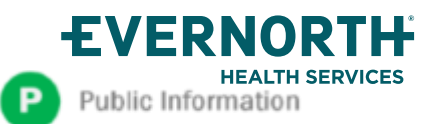

## +Interventional Pain Requirements continued

Epidural injections require a 2 week outcome prior to preauthorization of a subsequent epidural. Radiofrequency ablation of the medial branch nerves from C2 – 3 to L5 – S1 require a 6 week interval.

An epidural steroid injection must have a least 2 of the following:

50% or greater relief of radicular pain. Increased level of function/physical activity. And or decreased use of medication and/or additional medical services such as Physical Therapy/Chiropractic care.

A diagnostic facet/medial branch nerve block must have at least 80% relief from the anesthetic. 2 facet/medial branch nerve blocks with a least 80% relief are needed for radiofrequency ablation.

A therapeutic sacroiliac joint injection following a diagnostic joint injection must have >75% pain relief.

A repeat therapeutic sacroiliac joint injection must have >75% pain relief and either an increase in level function or reduction in use of pain medication and/or medical services such as PT/Chiropractic care.

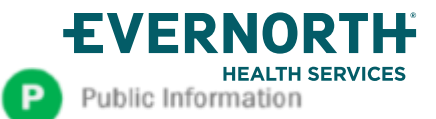

## **Submitting Requests**

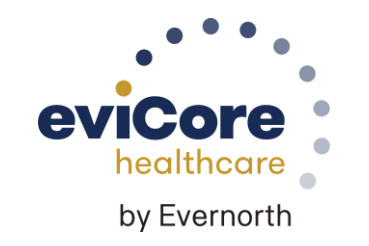

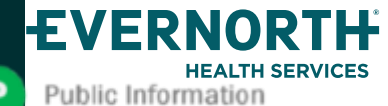

## Utilization Management | Prior Authorization

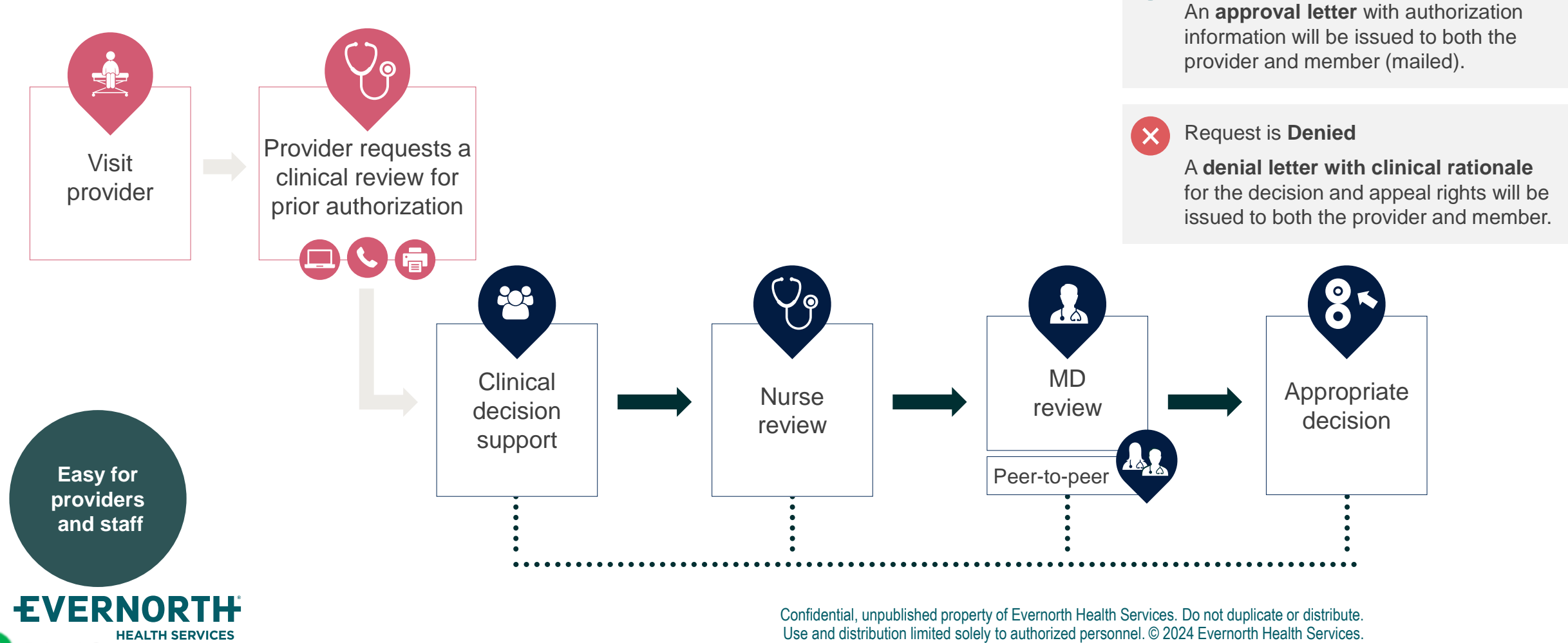

Request is Approved

` 🗸

Public Information

## **How to Request Prior Authorization**

## The eviCore Provider Portal is the easiest, most efficient way to request clinical reviews and check statuses.

- Save time: Quicker process than requests by phone or fax
- Available 24/7
- Save your progress: If you need to step away, you can save your progress and resume later
- Upload additional clinical information: No need to fax in supporting clinical documentation, it can be uploaded on the portal
- View and print determination information: Check case status in real-time
- **Dashboard**: View all recently submitted cases
- E-notification: Opt-in to receive email notifications when there is a change to case status
- **Duplication feature**: If you are submitting more than one request, you can duplicate information to expedite submittals

To access the eviCore Provider Portal, visit evicore.com/provider

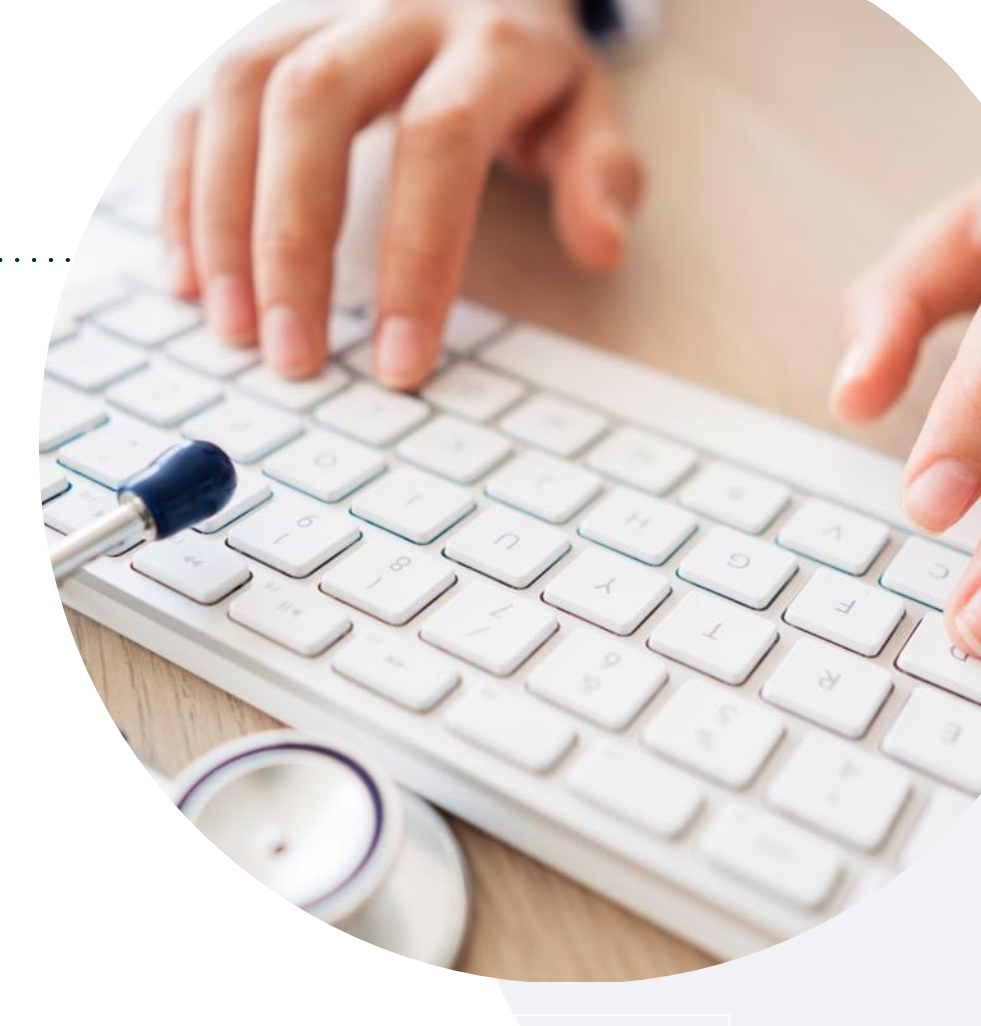

Or by **phone: 888-686-4452** Monday – Friday 7 AM – 8 PM (local time)

#### Or by fax: 800-540-2406

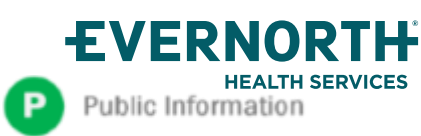

## +Necessary Information for Prior Authorization

To obtain prior authorization on the very first submission, the provider submitting the request will need to gather information within four categories:

#### Member

- Health Plan ID
- Member name
- Date of birth (DOB)

#### **Rendering Facility**

- · Facility name
- Address
- National provider identifier (NPI)
- Tax identification number (TIN)
- Phone & fax number

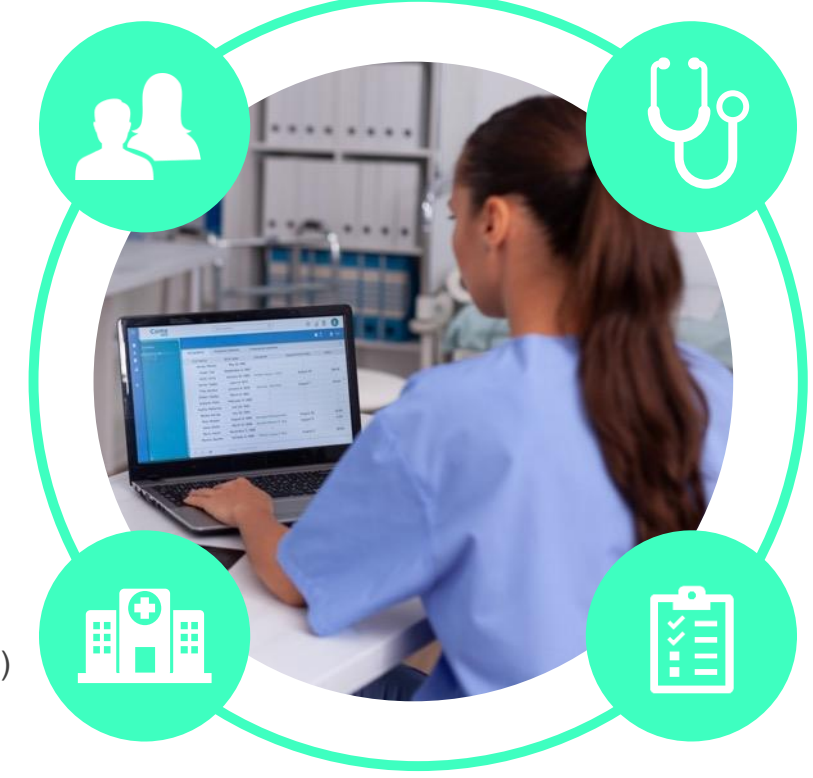

#### **Referring (Ordering) Physician**

- Physician name
- National provider identifier (NPI)
- Phone & fax number

#### **Supporting Clinical**

- Pertinent clinical information to substantiate medical necessity for the requested service
- CPT/HCPCS Code(s)
- Diagnosis Code(s)
- Previous test results

Confidential, unpublished property of Evernorth Health Services. Do not duplicate or distribute. Use and distribution limited solely to authorized personnel. © 2024 Evernorth Health Services.

EVERNORTH HEALTH SERVICE Public Information

### Insufficient Clinical | Additional Documentation Needed

If during case build all required pieces of documentation are not received, or are insufficient for eviCore to reach a determination, the following will occur:

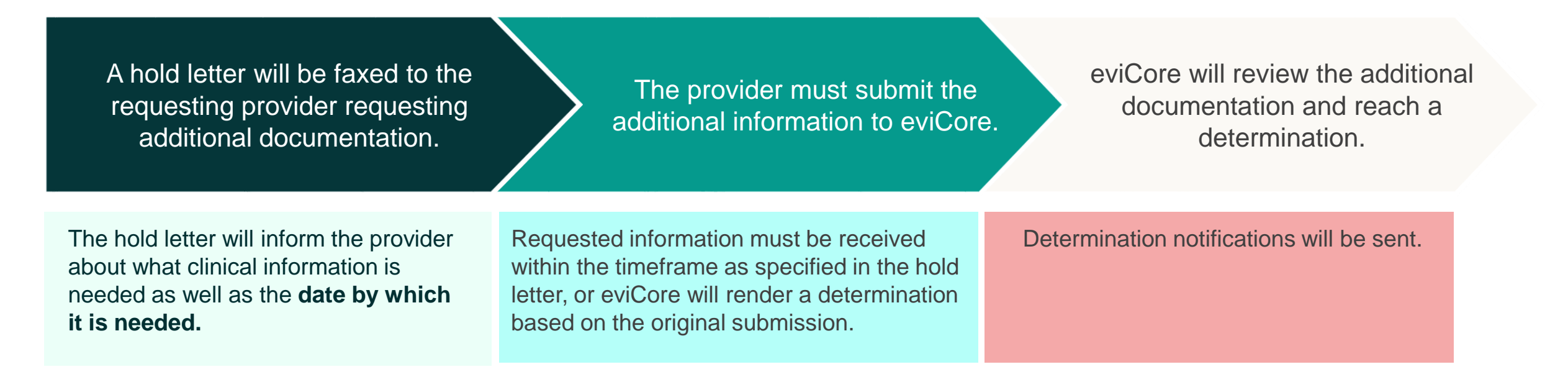

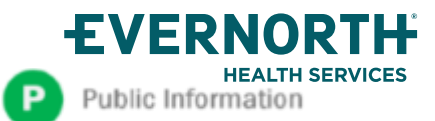

### **Pre-Decision Options | Medicare Members**

## I've received a request for additional clinical information. What's next?

Before a denial decision is issued on Medicare cases, eviCore will notify providers telephonically and in writing. From there, additional clinical information must be submitted to eviCore in advance of the due date referenced.

#### There are three ways to supply the requested information:

- **1. Fax** to 800-540-2406
- 2. Upload directly into the case via the provider portal at eviCore.com
- Request a Pre-Decision Clinical Consultation
   This consultation can be requested via the eviCore website (see slide 49 for instructions), and must occur prior to the due date referenced

**Important to note:** If the additional clinical information is faxed/uploaded, that clinical is what is used for the review and determination. The case is not held further for a Pre-Decision Clinical Consultation, even if the due date has not yet lapsed.

Once the determination is made, notifications will go out to the provider and member, and status will be available on <u>eviCore.com</u>.

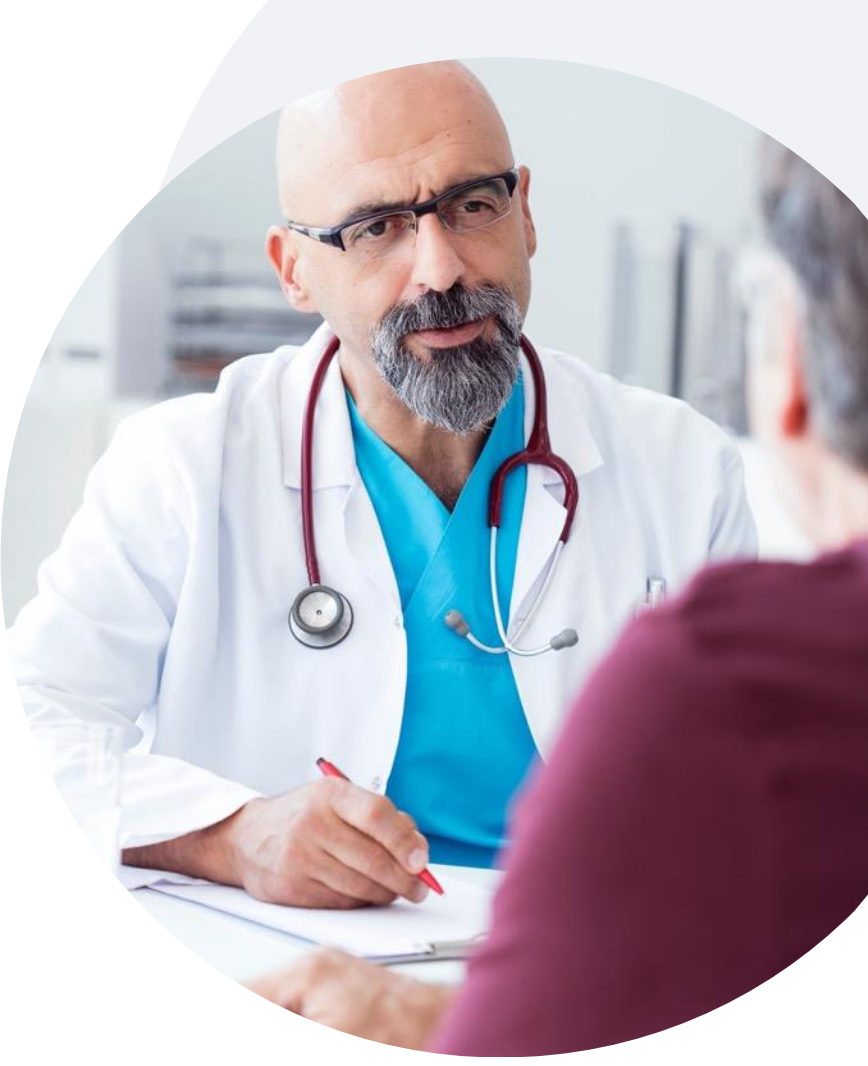

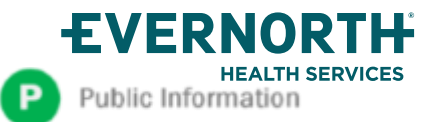

## Prior Authorization Outcomes, Special Considerations & Post-Decision Options

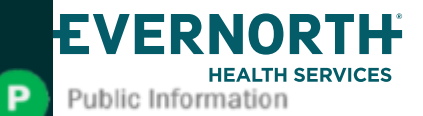

## **Prior Authorization Determination Outcomes**

#### **Determination Outcomes**

- **Approved Requests:** Authorizations are valid for 90 days from the date of the determination.
- **Partially Approved Requests:** In instances where multiple CPT codes are requested, some may be approved and some denied. In these instances, the determination letter will specify what has been approved, as well as post-decision options for denied codes, including denied Site of Care (if applicable)
- **Denied Requests:** If a request is determined as inappropriate based on evidence-based guidelines, a notification with the rationale for the decision and post-decision/ appeal rights will be issued.

#### **Notifications**

- Authorization letters will be faxed to the ordering physician.
- Web-initiated cases will receive e-notifications if a user opted in to this method.
- Members will receive a letter by mail.
- Approval information can be printed on demand from the <u>eviCore portal</u>.

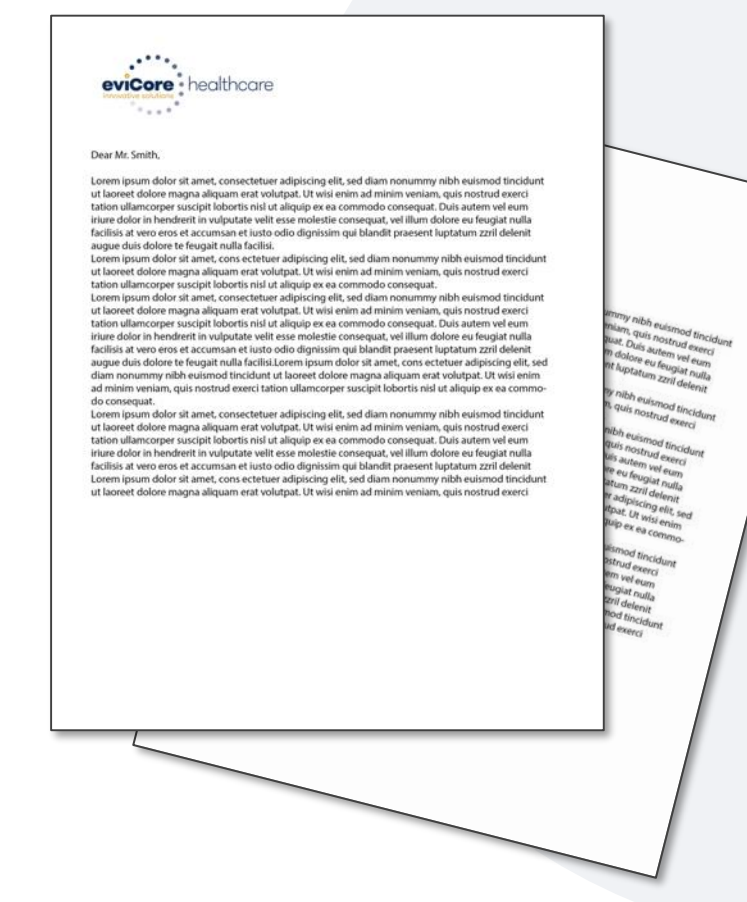

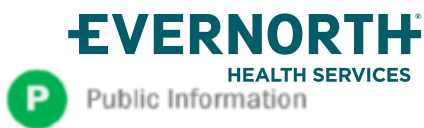

## **Special Circumstances**

#### **Retrospective Authorization Requests**

- Must be submitted within 2 business day from the date of services
- Any submitted beyond this timeframe will be administratively denied
- Reviewed for **clinical urgency** and medical necessity
- Processed within 14 calendar days
- When authorized, the start date will be the submitted date of service

#### **Urgent Prior Authorization Requests**

- eviCore uses the NCQA/URAC definition of urgent: when a delay in decision-making may seriously jeopardize the life or health of the member
- Can be initiated on provider portal or by phone
- Urgent cases are typically reviewed within 24 to 72 hours

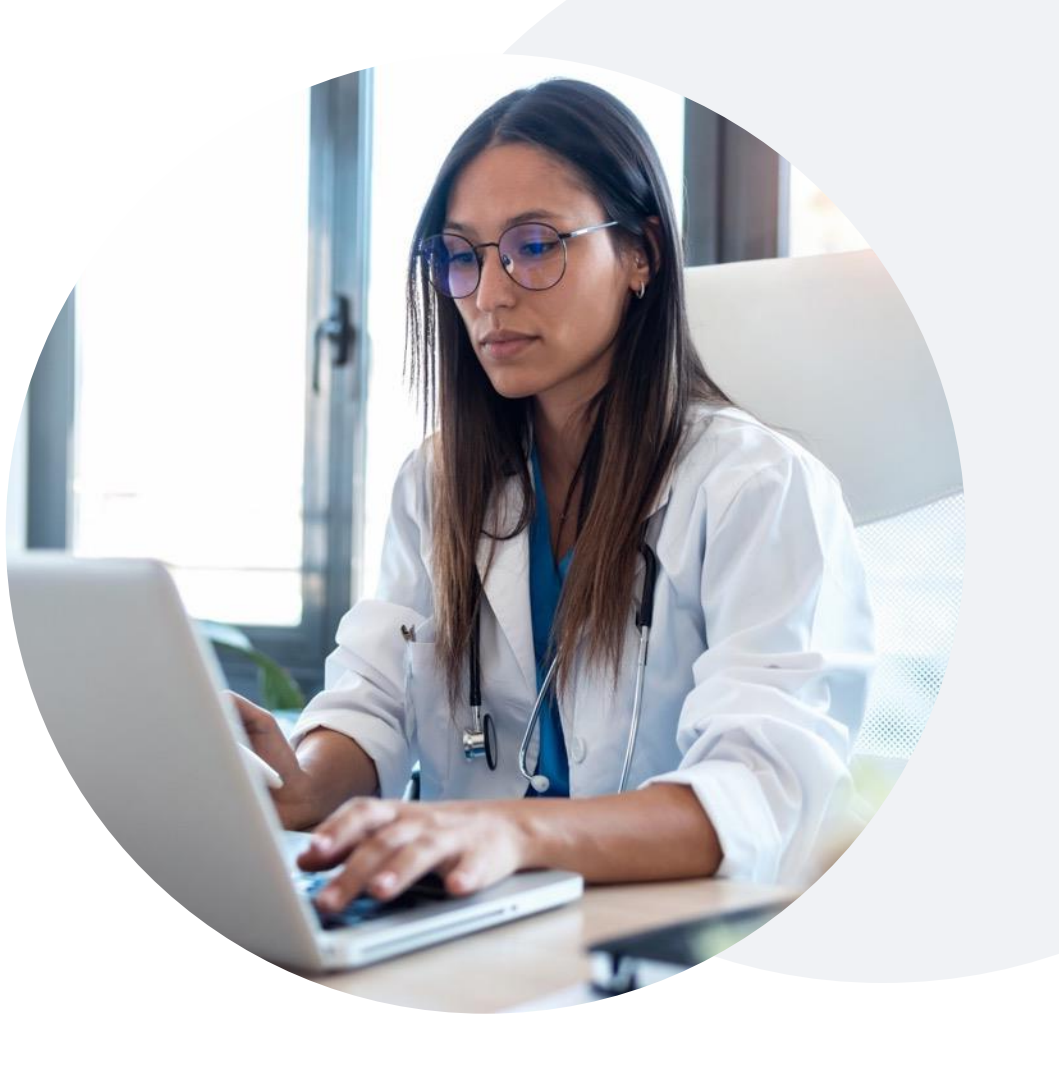

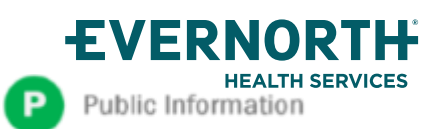

## **Pre-Decision Options**

#### I've received a request for additional clinical information. What's next?

#### **Submission of Additional Clinical Information**

- eviCore will notify providers telephonically and in writing before a denial decision is issued on Medicare cases
- You can submit additional clinical information to eviCore for consideration per the instructions received
- Additional clinical information must be submitted to eviCore in advance of the due date referenced

#### **Pre-Decision Clinical Consultation**

- Providers can choose to request a Pre-Decision Clinical Consultation instead of submitting additional clinical information
- The Pre-Decision Clinical Consultation must occur prior to the due date referenced
- If additional information was submitted, we proceed with our determination and are not obligated to hold the case for a Pre-Decision Clinical Consultation, even if the due date has not yet lapsed

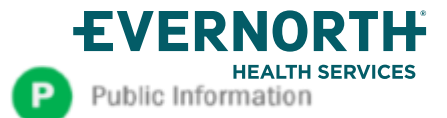

## **Reconsideration Options**

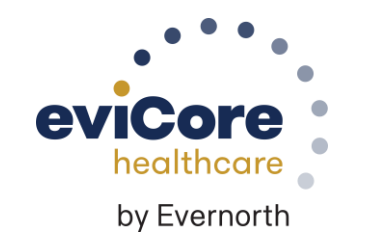

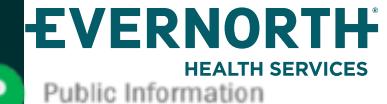

## **Post-Decision Options** Medicare Members

#### My case has been denied. What's next?

#### **Clinical Consultation**

- Providers can request a Clinical Consultation with an eviCore physician to better understand the reason for denial.
- Once a denial decision has been made, however, the decision cannot be overturned via Clinical Consultation.

#### Reconsideration

• Medicare cases do not include a reconsideration option

#### +Appeals

+eviCore is <u>not</u> delegated to handle appeals for this program. Please see the Denial Notice sent by eviCore.

Standard appeals should be sent to:

Cigna-Medicare Advantage

PO Box 188081

Chattanooga, TN 37422

Fax: (855) 350-8671

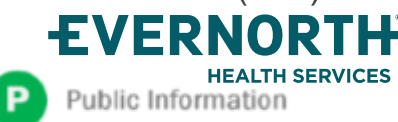

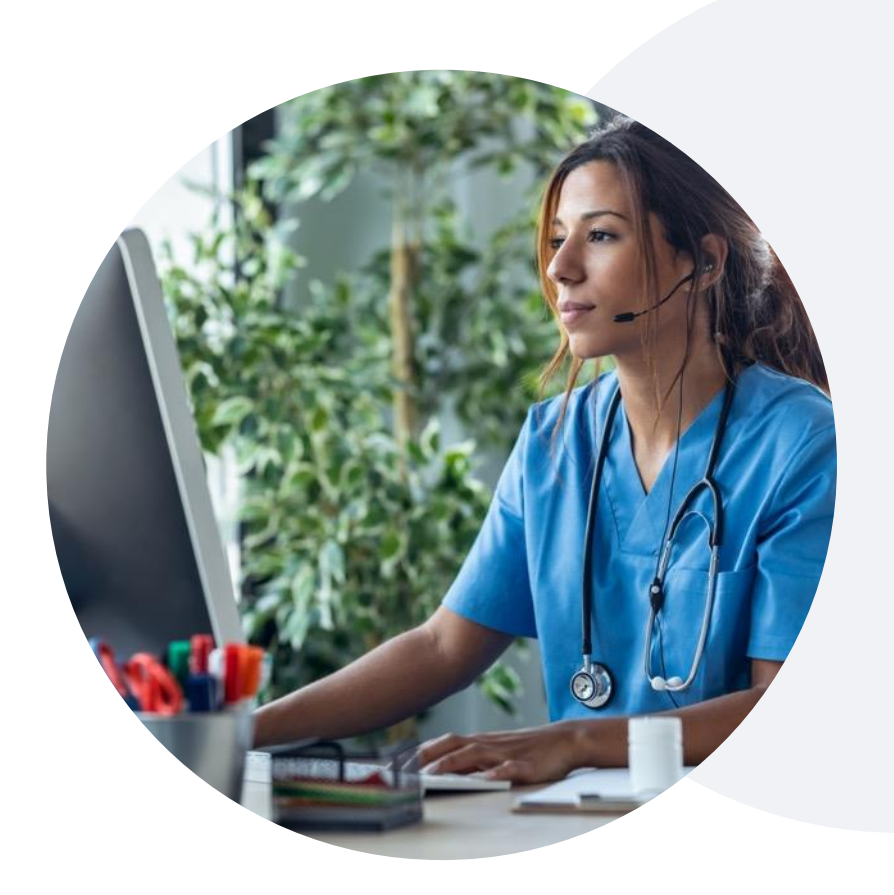

- Urgent Appeal Requests
  - PO Box 188082 Chattanooga, TN 37422 Fax: (855) 350-8672

# **Provider Resources**

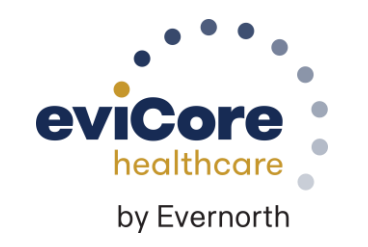

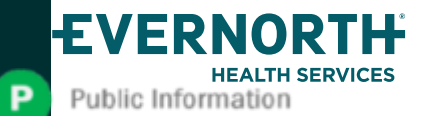

## **Contact eviCore's Dedicated Teams**

#### **Client and Provider Services**

For eligibility issues (member or provider not found in system) or transactional authorization related issues requiring research.

- Email: clientservices@evicore.com
- Phone: (800) 646-0418 (option 4).

#### **Provider Engagement**

Regional team that works directly with the provider community. <u>Provider's Hub | eviCore healthcare | Provider Engagement</u>

#### Web-Based Services and Portal Support

- Live chat
- Email: portal.support@evicore.com
- Phone: **800-646-0418** (option 2)

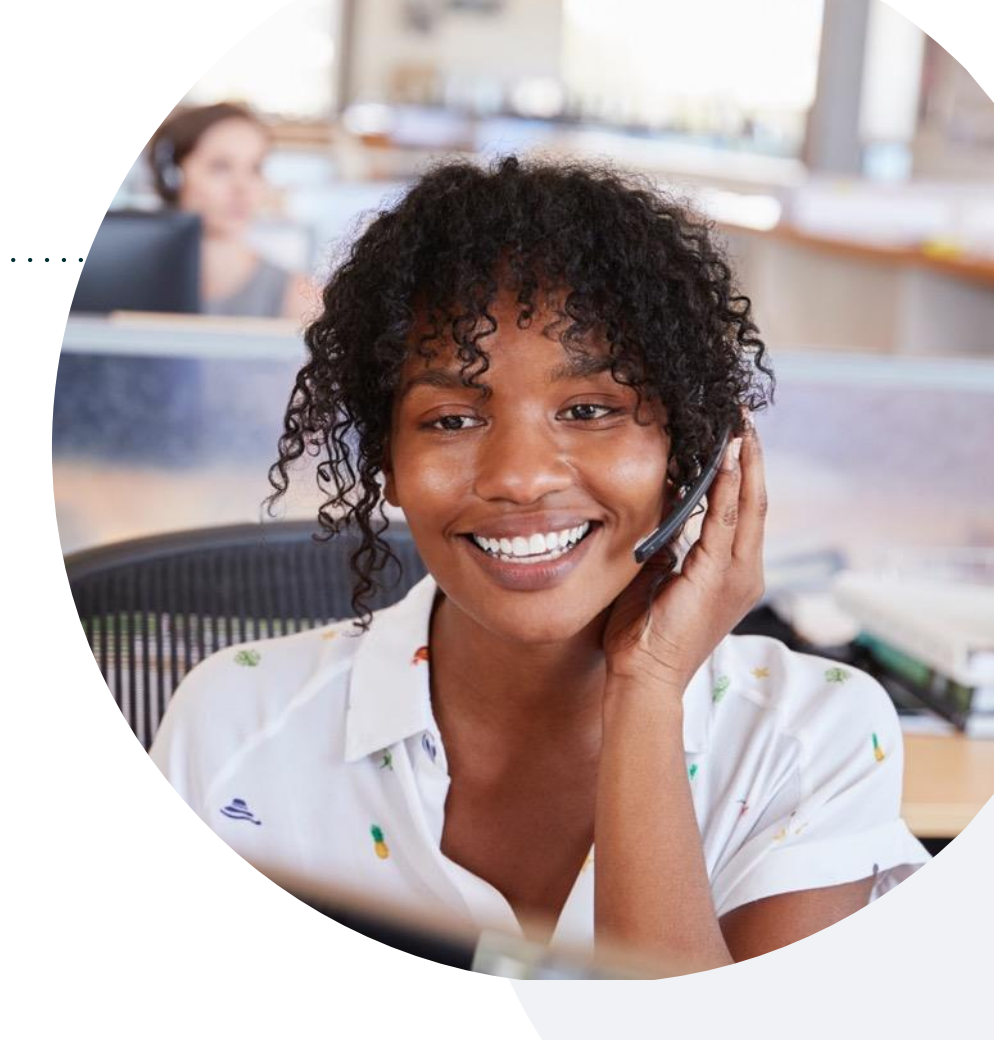

#### **Call Center**

Call **888-686-4452**, representatives are available from 7 a.m. to 8 p.m. local time.

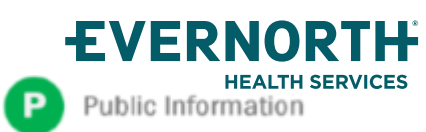

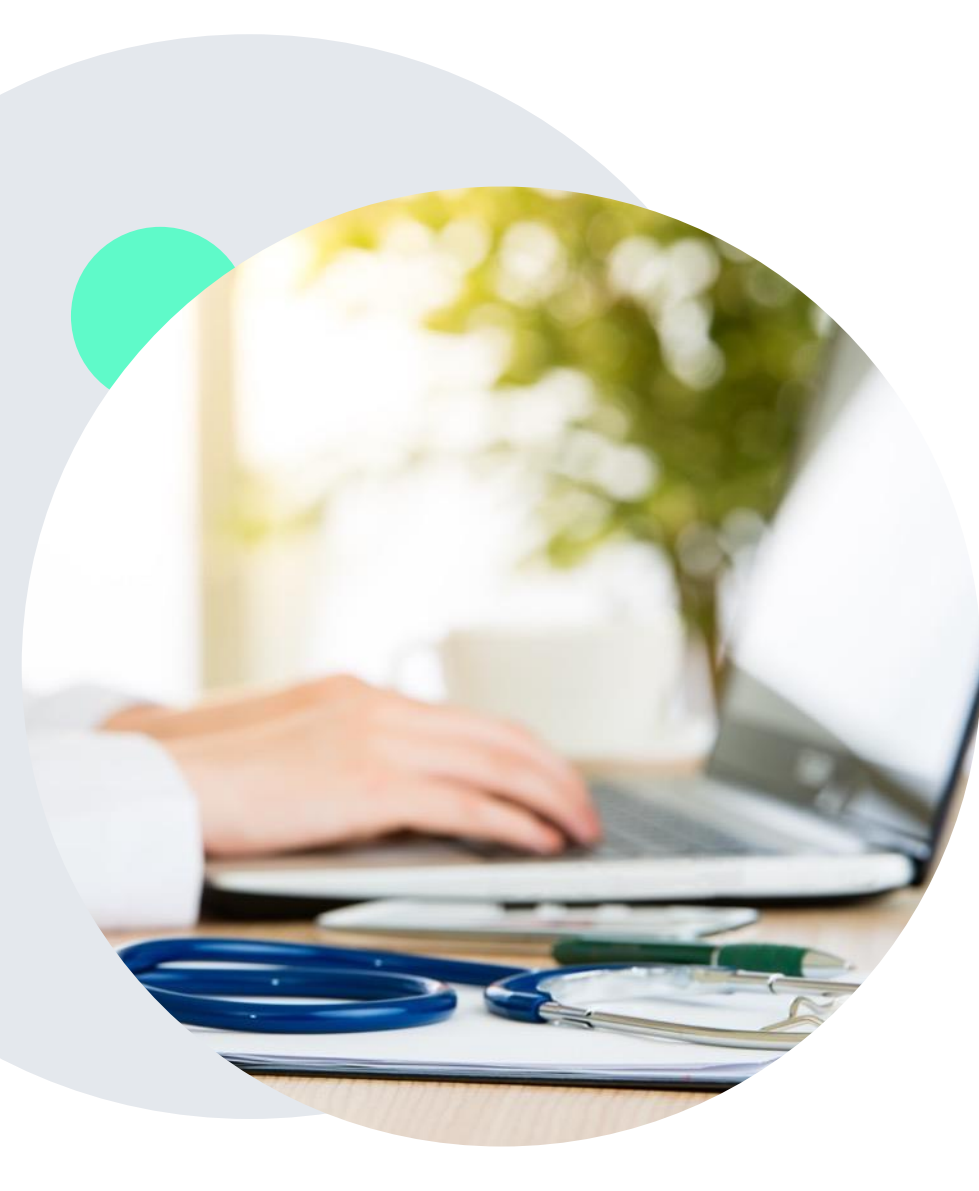

ublic Information

## +Provider Resource Website

eviCore's Client and Provider Services team maintains provider resource pages that contain client- and solution-specific educational materials to assist providers and their staff on a daily basis.

#### This page will include:

- Frequently asked questions
- Quick reference guides
- Provider training
- CPT code list

To access these helpful resources, visit **Provider Resource Link** 

Contact our Client and Provider Services team via email at ClientServices@evicore.com or by phone at 1-800-646-0418 (option 4)

## eviCore's Provider Newsletter

Stay up-to-date with our free provider newsletter

+To subscribe:

- Visit <u>eviCore.com</u>
- Scroll down to the section titled Stay Updated With Our Provider Newsletter
- Enter a valid email address

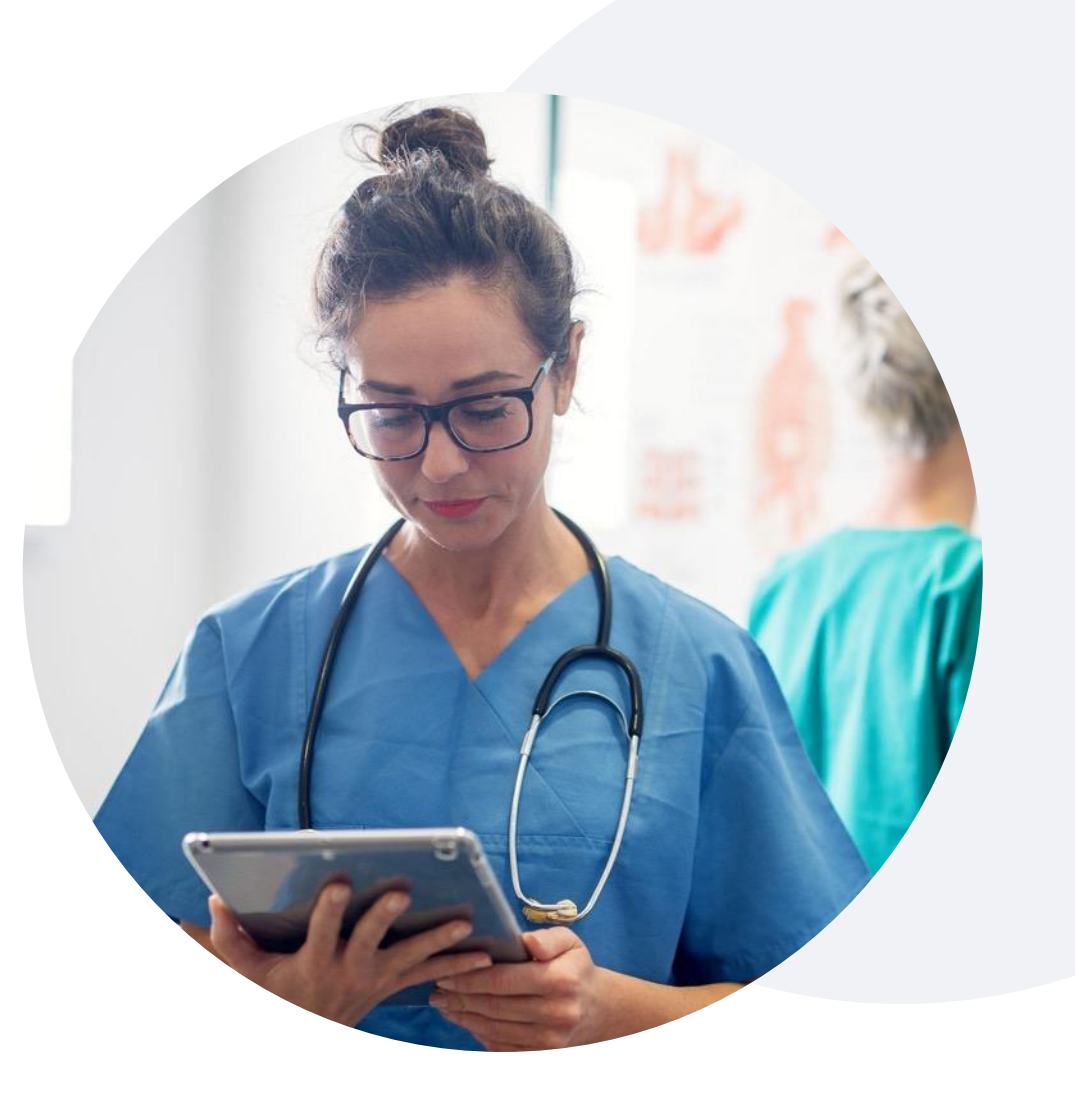

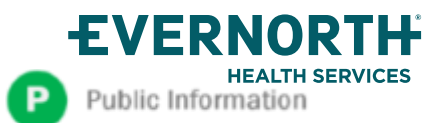

## **Provider Resource Review Forum**

## The eviCore website contains multiple tools and resources to assist providers and their staff during the prior authorization process.

We invite you to attend a **Provider Resource Review Forum** to learn how to navigate <u>eviCore.com</u> and understand all the resources available on the Provider's Hub.

#### Learn how to access:

- eviCore's evidence-based clinical guidelines
- Clinical worksheets
- Existing prior authorization request status information
- Search for contact information
- Podcasts & insights
- Training resources

#### **Register for a Provider Resource Review Forum:**

Provider's Hub > Scroll down to eviCore Provider Orientation Session Registrations > Upcoming

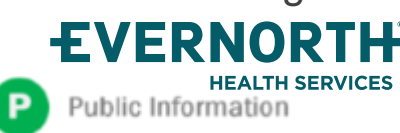

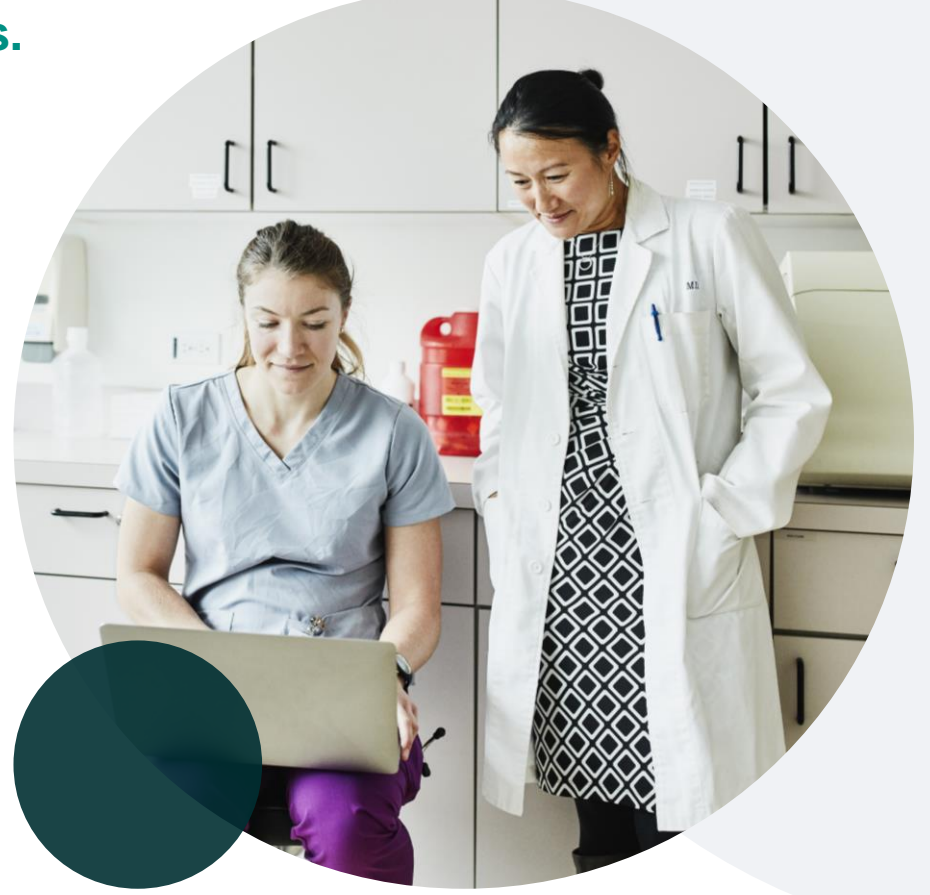

# **Thank You**

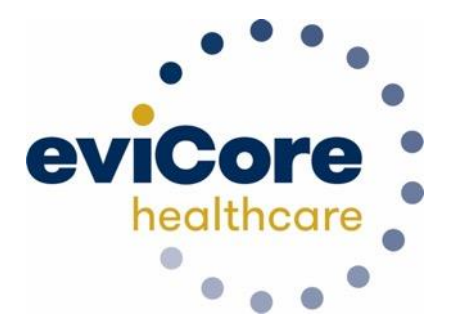

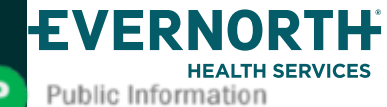

# Appendix

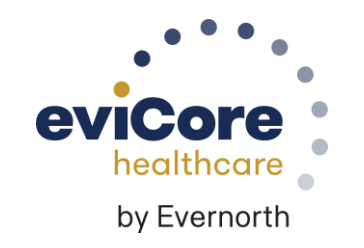

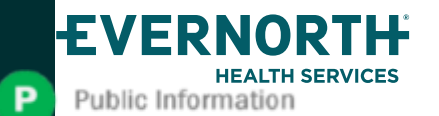

# eviCore Provider Portal

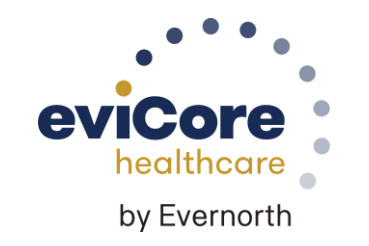

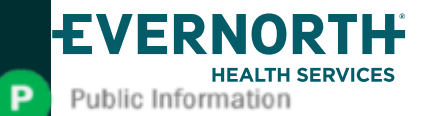

## +eviCore Provider Portal | Features

#### +Eligibility Lookup

Confirm if patient requires clinical review

#### +Clinical Certification

• Request a clinical review for prior authorization on the portal

#### +Prior Authorization Status Lookup

- View and print any correspondence associated with the case
- Search by member information OR by case number with ordering national provider identifier (NPI)
- Review post-decision options, submit appeal, and schedule a peer-to-peer

#### +Certification Summary

Track recently submitted cases

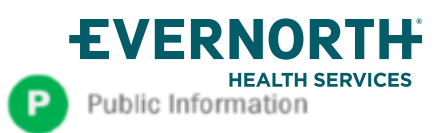

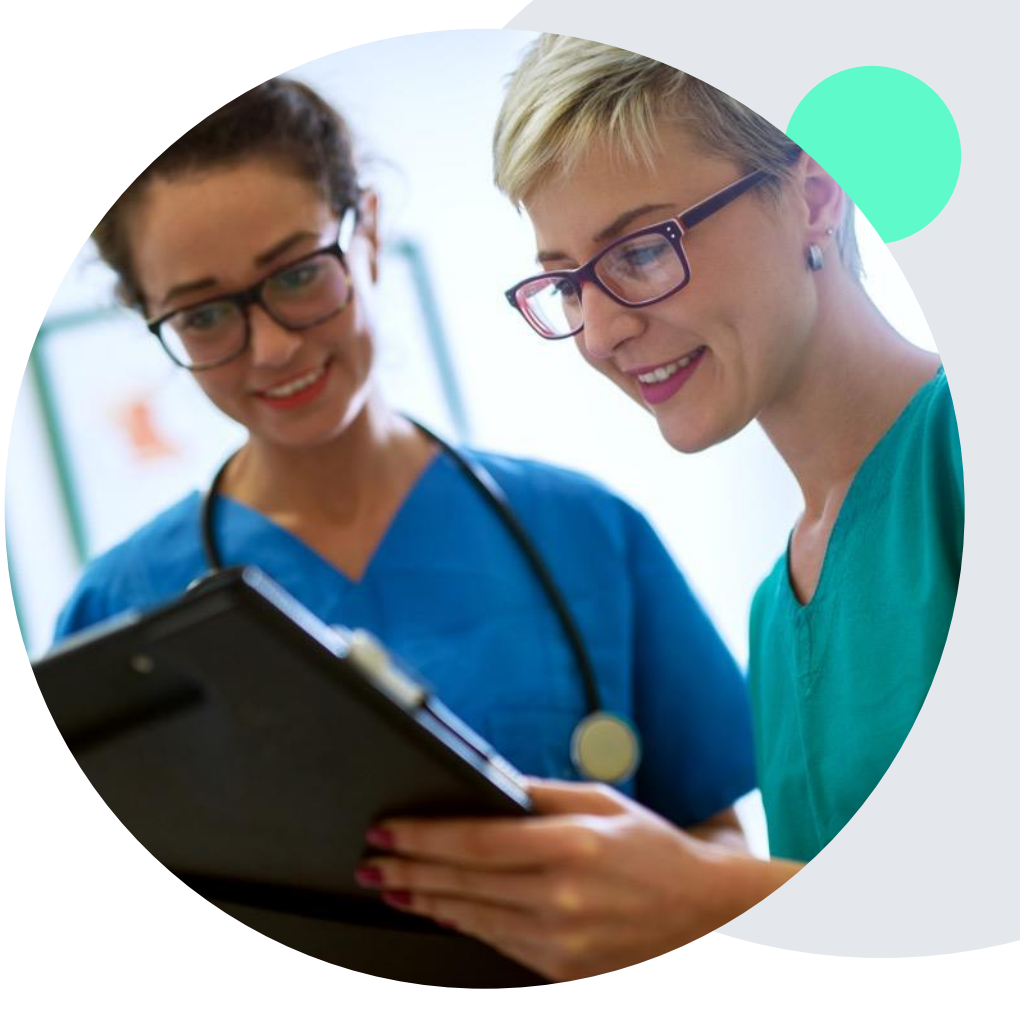

## +eviCore Provider Portal | Access and Compatibility

#### Most providers are already saving time submitting clinical review requests online vs. telephone

To access resources on the eviCore Provider Portal, visit evicore.com/provider

Already a user? Log in with User ID & Password

Don't have an account? Click Register Now

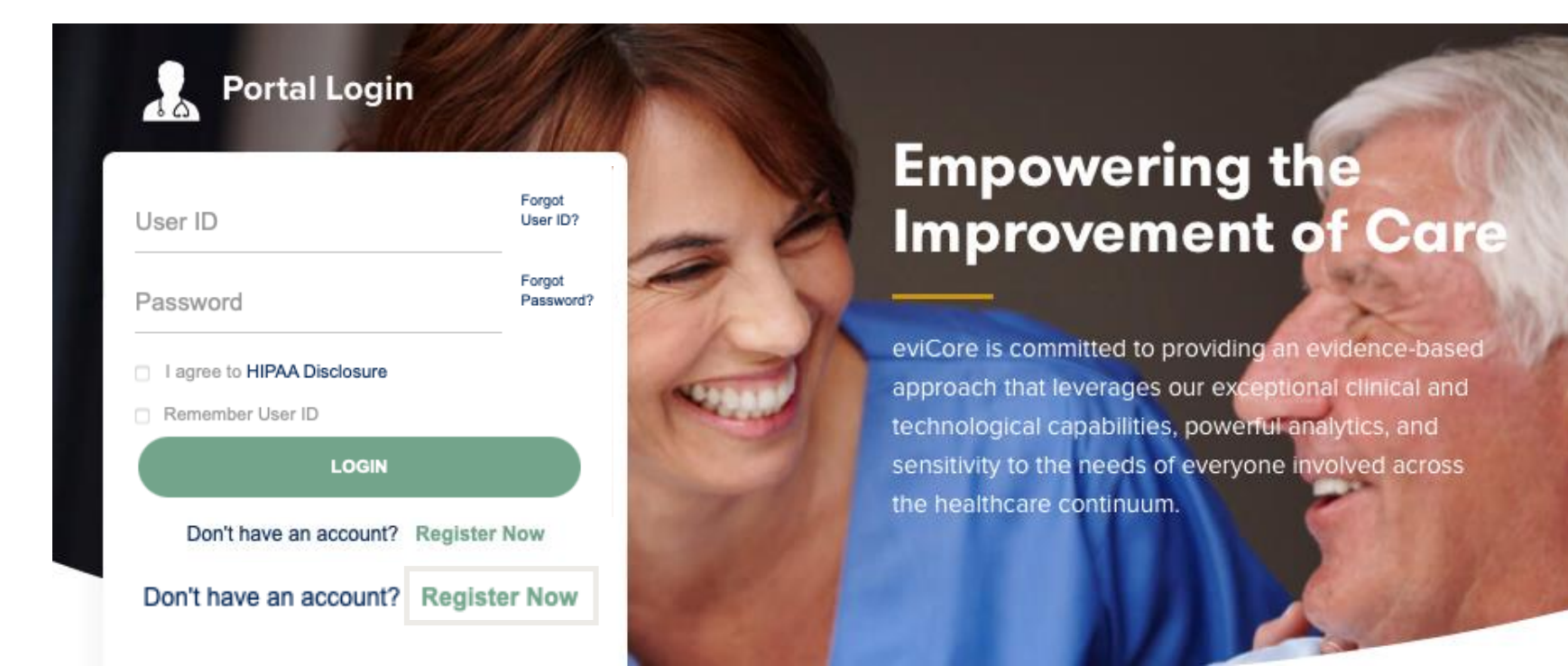

eviCore's website is compatible with all web browsers. If you experience issues, you may need to disable pop-up blockers to access the site. Confidential, unpublished property of Evernorth Health Services. Do not duplicate or distribute. Use and distribution limited solely to authorized personnel. © 2024 Evernorth Health Services.

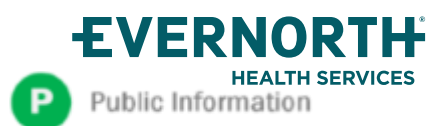

### **Creating an eviCore Provider Portal Account**

Select CareCore National as the Default Portal.

Complete the User Information section in full and **Submit Registration**.

You will immediately be sent an email with a link to create a password. Once you have created a password, you will be redirected to the login page.

| evicore healthcare                                                                                                    |                       |                                                       |                  |  |  |  |  |  |
|----------------------------------------------------------------------------------------------------|-----------------------|-------------------------------------------------------|------------------|--|--|--|--|--|
| - o o •                                                                                                    |                       |                                                       | * Required Field |  |  |  |  |  |
| Web Portal Preference                                                                                                    |                       |                                                       |                  |  |  |  |  |  |
| Please select the Portal that is listed in your provider training material. This selection determines the primary portal that you will using to submit cases over the web. |                       |                                                       |                  |  |  |  |  |  |
| Default Portal*:Select \$                                                                                                    |                       |                                                       |                  |  |  |  |  |  |
| User Information                                                                                                    |                       |                                                       |                  |  |  |  |  |  |
| All Pre-Authorization notifications will be sent to the fax number and email                                                                                               | il address provided b | elow. Please make sure you provide valid information. |                  |  |  |  |  |  |
| User Name*:                                                                                                    | Address*:             |                                                       | Phone*:          |  |  |  |  |  |
| Email*:                                                                                                    |                       |                                                       | Ext:             |  |  |  |  |  |
| Confirm Email*:                                                                                                    | City*:                |                                                       | Fax*:            |  |  |  |  |  |
| First Name*:                                                                                                    | State*:               | Selec \$ Zip*:                                        |                  |  |  |  |  |  |
| Last Name*:                                                                                                    | Office Name:          |                                                       |                  |  |  |  |  |  |

 Image: Second state
 Second state
 Second state
 Second state
 Second state
 Second state
 Second state
 Second state
 Second state
 Second state
 Second state
 Second state
 Second state
 Second state
 Second state
 Second state
 Second state
 Second state
 Second state
 Second state
 Second state
 Second state
 Second state
 Second state
 Second state
 Second state
 Second state
 Second state
 Second state
 Second state
 Second state
 Second state
 Second state
 Second state
 Second state
 Second state
 Second state
 Second state
 Second state
 Second state
 Second state
 Second state
 Second state
 Second state
 Second state
 Second state
 Second state
 Second state
 Second state
 Second state
 Second state
 Second state
 Second state
 Second state
 Second state
 Second state
 Second state
 Second state
 Second state
 Second state
 Second state
 Second state
 Second state
 Second state
 Second state
 Second state
 Second state
 Secon

Legal Disclaimer | Privacy Policy | Corporate Website | Report Fraud & Abuse | Guidelines and Forms | Contact Us

Copyright © 2014 MedSolutions. All Rights Reserved.

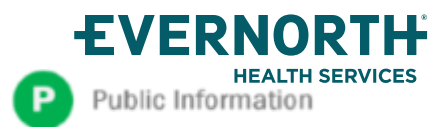

## **Setting Up Multi-Factor Authentication (MFA)**

## To safeguard your patients' private health information (PHI), we have implemented a multi-factor authentication (MFA) process.

After you log in, you will be prompted to register your device for MFA.

Choose which authentication method you prefer: Email or SMS. Then, **enter your email address or mobile phone number.** 

Select **Send PIN**, and a 6-digit pin will be generated and sent to your chosen device.

After entering the provided PIN in the portal display, you will successfully be authenticated and logged in.

| 🔘 E                               | Email 🔘 SMS                                   |  |
|-----------------------------------|-----------------------------------------------|--|
| egister Em                        | ail Address                                   |  |
| meh****@e                         | evicore.com                                   |  |
|                                   |                                               |  |
| lease enter                       | Send PIN                                      |  |
| Please enter<br>address<br>768342 | Send PIN                                      |  |
| Please enter<br>Address<br>768342 | Send PIN<br>TPIN sent to your Email<br>Submit |  |

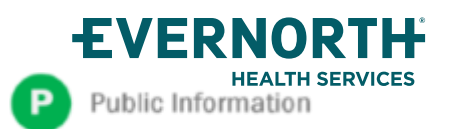

## +eviCore Provider Portal | Add Providers

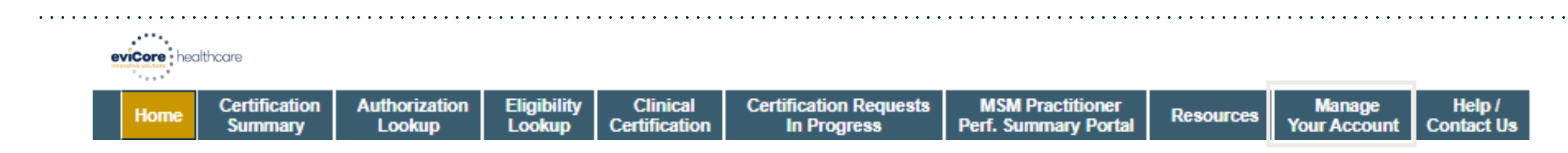

## Providers will need to be added to your account prior to case submission

- Click the Manage Your Account tab to add provider information
- Select Add Provider

**EVERNORTH** 

Public Information

- Enter the NPI, state, and zip code to search for the provider
- Select the matching record based upon your search criteria
- Once you have selected a practitioner, your registration will be complete
- You can also click Add Another Practitioner to add another provider to your account
- You can access the Manage Your Account at any time to make any necessary updates or changes

# Manage Your Account Office Name: CHANGE PASSWORD EDIT ACCOUNT Address: Primary Contact: Email Address: ADD PROVIDER Click Column Headings to Sort No providers on file CANCEL

| Add Practition                                     | er                               |                                             |                            |
|----------------------------------------------------|----------------------------------|---------------------------------------------|----------------------------|
| Enter Practitioner info<br>*If registering as rend | rmation and f<br>ering genetic t | ind matches.<br>testing Lab site, enter Lab | Billing NPI, State and Zip |
| Practitioner NPI                                   |                                  |                                             |                            |
| Practitioner State                                 |                                  | •                                           |                            |
| Practitioner Zip                                   |                                  |                                             |                            |
|                                                    |                                  | _                                           |                            |
| FIND MATCHES                                       | CANCEL                           |                                             |                            |

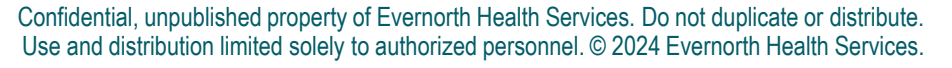

# **Portal Case Submission**

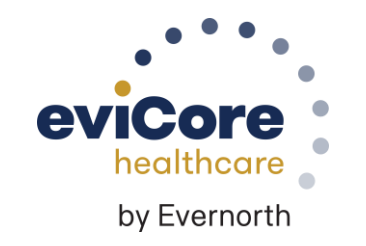

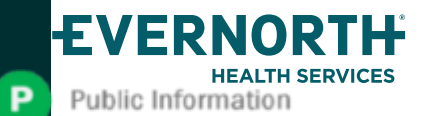

## +Clinical Certification Request | Initiating a Case

| Home | Certification<br>Summary | Authorization<br>Lookup | Eligibility<br>Lookup | Clinical<br>Certification | Certification Requests<br>In Progress | MSM Practitioner<br>Perf. Summary Portal | Resources | Manage<br>Your Account |
|------|--------------------------|-------------------------|-----------------------|---------------------------|---------------------------------------|------------------------------------------|-----------|------------------------|
|      |                          |                         |                       |                           |                                       |                                          |           |                        |

#### To begin, please select a program below:

- Durable Medical Equipment (DME)
- Gastroenterology
- Lab Management Program
- Medical Oncology Pathways
- Musculoskeletal Management
- Radiation Therapy Management Program (RTMP)
- Radiology and Cardiology
- Sleep Management
- Specialty Drugs

#### CONTINUE

Click here for help

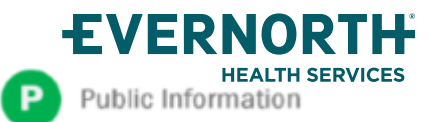

- Click Clinical Certification to begin a new request
- Select the Program for your certification
- Select Requesting Provider Information

## +Clinical Certification Request | Search for and Select Provider

| Home | Certification | Authorization | Eligibility | Clinical      | Certification Requests | MSM Practitioner     | Resources | Manage       |
|------|---------------|---------------|-------------|---------------|------------------------|----------------------|-----------|--------------|
|      | Summary       | соокир        | Lookup      | Certification | in Progress            | Perr. Summary Portai |           | Your Account |

#### **Requesting Provider Information**

CONTINUE

Select the provider for whom you want to submit an authorization request. If you don't see them listed, click Manage Your Account to add them.

| ilter Last Name or NPI |                          | SEARCH | CLEAR SEARCH |
|------------------------|--------------------------|--------|--------------|
|                        | Provider                 |        |              |
| SELECT                 | 12312312 - Provider Name |        |              |
|                        |                          |        |              |

Search for and select the **Practitioner/Group** for whom you want to build a case

Click here for help

BACK

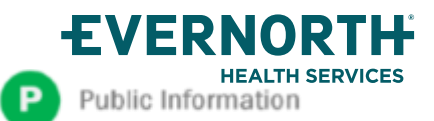

## +Clinical Certification Request | Select Health Plan

| Home | Certification<br>Summary | Authorization<br>Lookup | Eligibility<br>Lookup | Clinical<br>Certification | Certification Requests<br>In Progress | MSM Practitioner<br>Perf. Summary Portal | Resources | Manage<br>Your Account |
|------|--------------------------|-------------------------|-----------------------|---------------------------|---------------------------------------|------------------------------------------|-----------|------------------------|
|------|--------------------------|-------------------------|-----------------------|---------------------------|---------------------------------------|------------------------------------------|-----------|------------------------|

| Choose Yo         | our Insure         | r                        |
|-------------------|--------------------|--------------------------|
| Requesting Prov   | /ider:             |                          |
| Please select the | e insurer for this | s authorization request. |
| Please Select a   | Health Plan        | ▼                        |
| BACK              | CONTINUE           |                          |

- Choose the appropriate Health Plan
   for the request
- Select CONTINUE

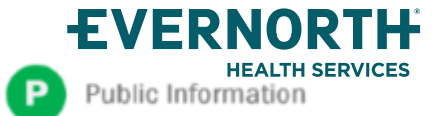

## +Clinical Certification Request | Enter Contact Information

| Home | Certification<br>Summary | Authorization<br>Lookup | Eligibility<br>Lookup | Clinical<br>Certification | Certification Requests<br>In Progress | MSM Practitioner<br>Perf. Summary Portal | Resources | Manage<br>Your Account |
|------|--------------------------|-------------------------|-----------------------|---------------------------|---------------------------------------|------------------------------------------|-----------|------------------------|
|------|--------------------------|-------------------------|-----------------------|---------------------------|---------------------------------------|------------------------------------------|-----------|------------------------|

#### Add Your Contact Info

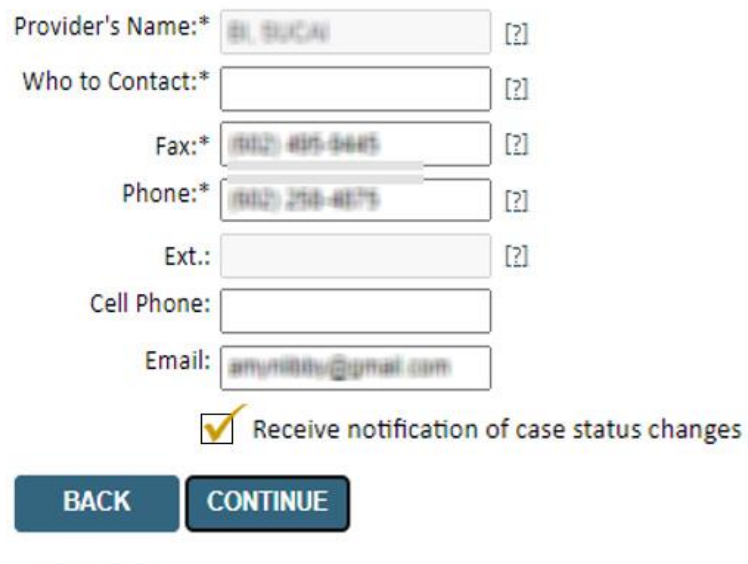

Click here for help

**FVFRN** 

Public Information

Ρ

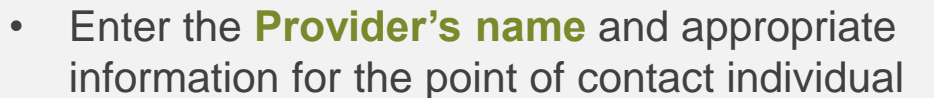

• Provider name, fax and phone will pre-populate, edit as necessary

**NEW!** Check this box to enable e-notification updates for any case status changes

## +Clinical Certification Request | Enter Member Information

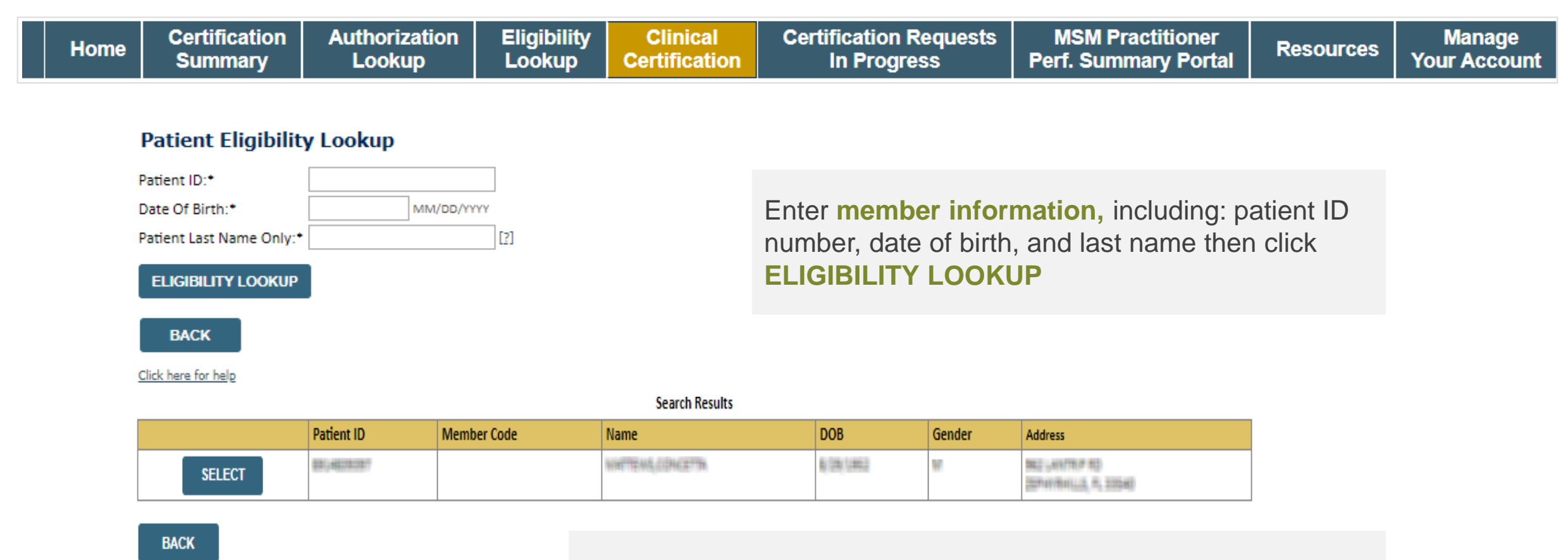

Confirm your patient's information and click **SELECT** to continue

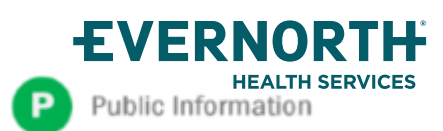

## +Clinical Certification Request

HEALTH SERVICES

Public Information

## Enter Requested Procedure and Diagnosis

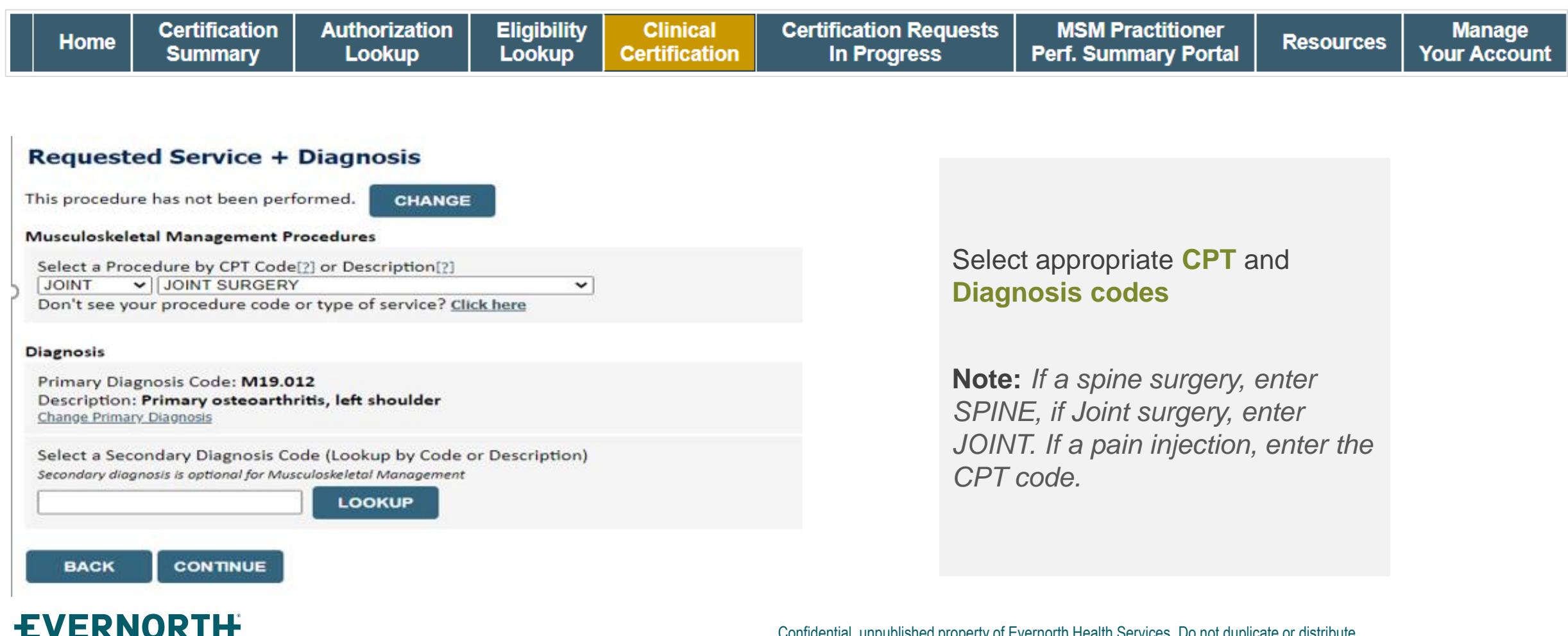

## +Clinical Certification Request | Verify Service Selection

| Home | Certification<br>Summary | Authorization<br>Lookup | Eligibility<br>Lookup | Clinical<br>Certification | Certification Requests<br>In Progress | MSM Practitioner<br>Perf. Summary Portal | Resources | Manage<br>Your Account |
|------|--------------------------|-------------------------|-----------------------|---------------------------|---------------------------------------|------------------------------------------|-----------|------------------------|
|      |                          |                         |                       |                           |                                       |                                          |           |                        |

#### Requested Service + Diagnosis

Confirm your service selection.

 Procedure Date:
 7/5/2020

 CPT Code:
 JOINT

 Description:
 JOINT SURGERY

 Primary Diagnosis Code:
 M19.012

 Primary Diagnosis:
 Primary osteoarthritis, left shoulder

 Secondary Diagnosis:
 Change Procedure or Primary Diagnosis

 Change Secondary Diagnosis
 Change Secondary Diagnosis

BACK CONTINUE

Click here for help

- Verify requested service & diagnosis
- Edit any information if needed by selecting Change Procedure or Primary Diagnosis
- Click CONTINUE to confirm your selection

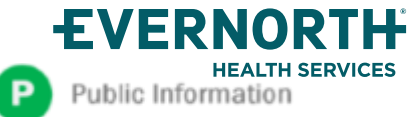

## +Clinical Certification Request | Site Selection

| Home | Certification<br>Summary | Authorization<br>Lookup | Eligibility<br>Lookup | Clinical<br>Certification | Certification Requests<br>In Progress | MSM Practitioner<br>Perf. Summary Portal | Resources | Manage<br>Your Account |
|------|--------------------------|-------------------------|-----------------------|---------------------------|---------------------------------------|------------------------------------------|-----------|------------------------|
|------|--------------------------|-------------------------|-----------------------|---------------------------|---------------------------------------|------------------------------------------|-----------|------------------------|

| Add Site of Ser                                                         | vice                                                                                   |                                                                                                    |                                                      |                             |
|-------------------------------------------------------------------------|----------------------------------------------------------------------------------------|----------------------------------------------------------------------------------------------------|------------------------------------------------------|-----------------------------|
| Specific Site Search<br>Use the fields below t<br>entering some portion | lo search for specific sites. For best resu<br>n of the name and we will provide you t | s, search by NPI or TIN. Other search options are by name plus z<br>e site names that most closely match your entry. | ip or name plus city. You may sea                    | arch a partial site name by |
| NPI:                                                                    | Zip Code:                                                                              | Site Name:                                                                                                    |                                                      |                             |
| TIN:                                                                    | City:                                                                                  |                                                                                                    | <ul> <li>Exact match</li> <li>Starts with</li> </ul> |                             |
|                                                                         |                                                                                        |                                                                                                    |                                                      |                             |

- Search for the site of service where the procedure will be performed (for best results, search with NPI, TIN, and zip code)
- Select the specific site where the procedure will be performed

**ŦVFRNOR** 

Public Information

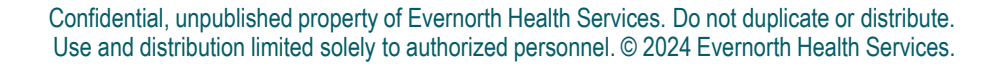

## +Clinical Certification Request | Clinical Certification

| Home | Certification<br>Summary | Authorization<br>Lookup | Eligibility<br>Lookup | Clinical<br>Certification | Certification Requests<br>In Progress | MSM Practitioner<br>Perf. Summary Portal | Resources | Manage<br>Your Account |
|------|--------------------------|-------------------------|-----------------------|---------------------------|---------------------------------------|------------------------------------------|-----------|------------------------|
|------|--------------------------|-------------------------|-----------------------|---------------------------|---------------------------------------|------------------------------------------|-----------|------------------------|

#### **Proceed to Clinical Information**

You are about to enter the clinical information collection phase of the authorization process.

Once you have clicked "Continue," you will not be able to edit the Provider, Patient, or Service information entered in the previous steps. Please be sure that all  $\frac{1}{2}$  his data has been entered correctly before continuing.

In order to ensure prompt attention to your on-line request, be sure to click SUBMIT CASE before exiting the system. This final step in the on-line process is required even if you will be submitting additional information at a later time. Failure to formally submit your request by clicking the SUBMIT CASE button will cause the case record to expire with no additional correspondence from eviCore.

- Verify that all information is entered and correct
- You will not have the opportunity to make changes after this point

BACK CONTINUE

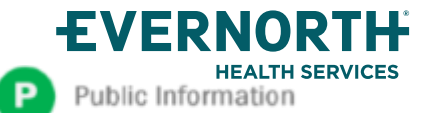

## +Clinical Certification Request | Standard or Urgent Request?

| Home | Certification<br>Summary | Authorization<br>Lookup | Eligibility<br>Lookup | Clinical<br>Certification | Certification Requests<br>In Progress | MSM Practitioner<br>Perf. Summary Portal | Resources | Manage<br>Your Account |
|------|--------------------------|-------------------------|-----------------------|---------------------------|---------------------------------------|------------------------------------------|-----------|------------------------|
|      | Summary                  | LOOKup                  | LOOKup                | Gerundation               | III Flogless                          | Feri. Summary Fortai                     |           | TOUL ACCO              |

#### **Proceed to Clinical Information**

#### - Urgency Indicator -

If the case you are submitting is found NOT to meet one of the two conditions below, your case will be processed as a standards/routine, non Urgent request. If you have clinical information and this request meets the criteria for urgent, please indicate below. In order for eviCore to process this case as clinically urgent you must upload clinical documentation relevant to this case. If you are unable to upload clinical documentation at this time contact eviCore to process this case as urgent. Please indicate if any of the following criteria are true regarding urgency of this request :

A delay in care could seriously jeopardize the life or health of the patient or patient's ability to regain maximum function.

A delay in care would subject the member to severe pain that cannot be adequately managed without the care or treatment requested in the prior authorization.

#### Clinical Upload

| In order for e<br>case.<br>If you are una | viCore to process this case as clinically urgent you must upload clinical documentation relevant to this<br>ible to upload clinical documentation at this time contact eviCore to process this case as urgent. |
|-------------------------------------------|----------------------------------------------------------------------------------------------------|
| Browse for fil                            | e to upload (max size 5MB, allowable extensions .DOC,.DOCX,.PDF,.PNG):                                                                                                    |
| Choose File                               | No file chosen                                                                                                    |
| Choose File                               | No file chosen                                                                                                    |
| Choose File                               | No file chosen                                                                                                    |
| Choose File                               | No file chosen                                                                                                    |
| Choose File                               | No file chosen                                                                                                    |

#### UPLOAD

**FVERNORTH** 

Public Information

**Proceed to Clinical Information** 

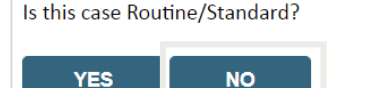

If the case is standard, select Yes

- If your request is urgent, select No
- When a request is submitted as urgent, you will be required to upload relevant clinical information
- Upload up to FIVE documents (.doc, .docx, or .pdf format; max 5MB size)
- Your case will only be considered urgent if there is a successful upload

## +Clinical Certification Request

## **Proceed to Clinical Information**

#### **Example Questions**

#### **Proceed to Clinical Information**

O Please enter the primary CPT code for this surgery.

23472

SUBMIT

#### Proceed to Clinical Information

#### **Total Shoulder Replacement**

● Has the patient had function-limiting pain (e.g., loss of shoulder function which interferes with the ability to carry out age appropriate activities of daily living and/or demands c employment) for at least three (3) months in duration? ^ Yes ○ No ○ Unknown

Has your patient failed a course of at least three (3) months of provider-directed non-surgical management? Yes  $\bigcirc$  No  $\bigcirc$  Unknown

s X-Ray or advanced diagnostic imaging (MRI or CT) conclusive for degenerative joint disease with marked joint space partouring? Yes 🔿 No 🔿 Unknown

 Please indicate if X-ray or advanced imaging findings include any of the following (choose all that apply)

 Irregular joint surfaces

 Cystic changes in the humeral head
 Clancid sclerosis
 Charcot shoulder arthropathy
 Glenoid osteophyte changes
 None of the above
 Flattened glenoid

Does your patient have any of the following contraindications (choose all that apply)
 Paralytic disorder of the shoulder 
 One or more unstable conditions that would increase the risk of morbitity
 Active joint or systemic infection
 None of the above

#### **Proceed to Clinical Information**

O Please indicate the type of procedure to be performed:

. . . . . . . . . . . . . .

Standard Total Shoulder Replacement

O Reverse Total Shoulder Replacement

○ Total Shoulder Resurfacing

SUBMIT

Clinical Certification questions may populate based on the information provided

- You can save your request and finish it later if needed (Note: You will have 2 business days to complete the case)
- Select Certification Requests in Progress to resume a saved request (this function is not available for single sign on (SSO) users)

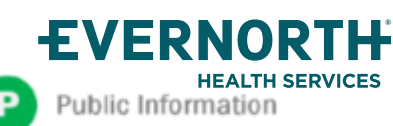

## +Clinical Certification Request | Request for Clinical Upload

| Home | Certification<br>Summary | Authorization<br>Lookup | Eligibility<br>Lookup | Clinical<br>Certification | Certification Requests<br>In Progress | MSM Practitioner<br>Perf. Summary Portal | Resources | Manage<br>Your Account |
|------|--------------------------|-------------------------|-----------------------|---------------------------|---------------------------------------|------------------------------------------|-----------|------------------------|
|------|--------------------------|-------------------------|-----------------------|---------------------------|---------------------------------------|------------------------------------------|-----------|------------------------|

#### Proceed to Clinical Information

ublic Information

| 1 | - Clinical Unload                                                                                       |
|---|----------------------------------------------------------------------------------------------------|
|   | cinical opioad                                                                                          |
|   | Please upload any additional clinical information that justifies the medical necessity of this request. |
|   | Browse for file to upload (max size 5MB, allowable extensions .DOC,.DOCX,.PDF,.PNG):                    |
|   | Choose File Test clinical.docx                                                                          |
|   | Choose File No file chosen                                                                              |
|   | Choose File No file chosen                                                                              |
|   | Choose File No file chosen                                                                              |
|   | Choose File No file chosen                                                                              |
|   |                                                                                                    |
|   | UPLOAD SKIP UPLOAD                                                                                      |

If **additional information** is required, you will have the option to upload more clinical information for review.

#### Tips:

- Providing clinical information via the web is the fastest and most efficient method
- Enter additional notes in the space provided only when necessary
- Additional information uploaded to the case will be sent for clinical review
- Print out a summary of the request that includes the case # and indicates 'Your case has been sent to clinical review'

## +Clinical Certification Request | Criteria Met

| Summary of Your Re                | quest                                                      |                              |                                  |
|-----------------------------------|------------------------------------------------------------|------------------------------|----------------------------------|
| Please review the details of your | request below and if everything looks correct click SUBMIT |                              |                                  |
| Your case has been Appro          | ved.                                                       |                              |                                  |
| Provider Name:                    | DR. BHABATH MANU ARKARA VETTE                              | Contact:                     |                                  |
| Provider Address:                 | SAINT CLOUD, MN 56000                                      | Phone Number:<br>Fax Number: |                                  |
| Patient Name:                     | GROW WAT                                                   | Patient Id:                  |                                  |
| Insurance Carrier:                |                                                            |                              |                                  |
| Site Name:                        |                                                            | Site ID:                     |                                  |
| Site Address:                     | ACTA COMMUNE VERSION ON<br>CONTRACTOR AND AND AND A        |                              |                                  |
| Primary Diagnosis Code:           | M43.16                                                     | Description:                 | Spondylolisthesis, lumbar region |
| Secondary Diagnosis Code:         |                                                            | Description:                 |                                  |
| Date of Service:                  | Not provided                                               |                              | Caine Current                    |
| PI Code:                          | SFINE                                                      | Description:                 | apine aurgery                    |
| Review Date:                      | 5/13/2020 1-52-08 PM                                       |                              |                                  |
| xpiration Date:                   | 6/27/2020                                                  |                              |                                  |
| Status:                           | Your case has been Approved.                               |                              |                                  |

If your request is authorized during the initial submission, you can **PRINT the summary of the** request for your records.

lic Information

## +Clinical Certification Request | Criteria Not Met

| Summary of Your Re<br>Please review the details of your                  | quest<br>request below and if everything looks correct click SUBMIT                                                                                                    | Mat - Second                                   |                                                                                             |
|--------------------------------------------------------------------------|----------------------------------------------------------------------------------------------------|------------------------------------------------|---------------------------------------------------------------------------------------------|
| Your case has been sent to<br>888-333-8641.                              | o clinical review. You will be notified via fax within 2 business day                                                                                                    | ys if additional clinical information is neede | d. If you wish to speak with eviCore at anytime, please call 1-                             |
| Provider Name:<br>Provider Address:                                      | DA. BORRETTO ADMINI ANNALIS OFFICE<br>LINE OTTO AND IN<br>LINE CLICK, MICHAEL                                                                                                    | Contact:<br>Phone Number:<br>Fax Number:       | NAS<br>GLID MIL PAG<br>JUNI VIL NIS                                                         |
| Patient Name:<br>Jnsurance Carrier:                                      | NET THE REAL PROPERTY AND A DECEMBER OF A DECEMBER OF A DE | Patient Id:                                    | 407.405                                                                                     |
| Site Name:<br>Site Address:                                              | COMMANNE MARKENDER (UN)<br>1011 - CAMELER VIEWER (M.<br>COMMANNE, N. 1471)                                                                                                    | Site ID:                                       | Marcinet.                                                                                   |
| Primary Diagnosis Code:<br>Secondary Diagnosis Code:<br>Date of Service: | No.                                                                                                    | Description: (<br>Description:                 | Other cervical disc displacement, unspecified cervical region                               |
| CPT Code:<br>Case Number:<br>Review Date:<br>Expiration Date:<br>Status: | 5/13/2020 2:36:00 PM<br>N/A<br>Your case has been sent to clinical review. You will be notified via fa<br>call 1-888-333-8641.                                                                                                    | Description: 5                                 | Spine Surgery and<br>mation is needed. If you wish to speak with eviCore at anytime, please |

If your request *does not* meet with approved criteria, you will be notified that the case has been sent to **Medical Review**. The attached document can be printed.

EVERNORTH HEALTH SERVICES Public Information

# Peer-to-Peer (P2P) Scheduling Tool

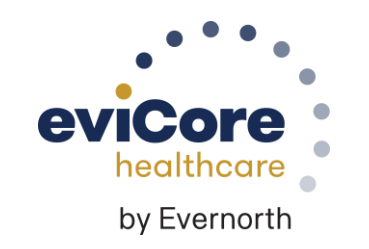

EVERNORTH HEALTH SERVICES Public Information

## Provider Resources | Schedule a P2P Request

## If your case is eligible for a Peer-to-Peer (P2) consultation, a link will display, allowing you to proceed to scheduling without any additional messaging

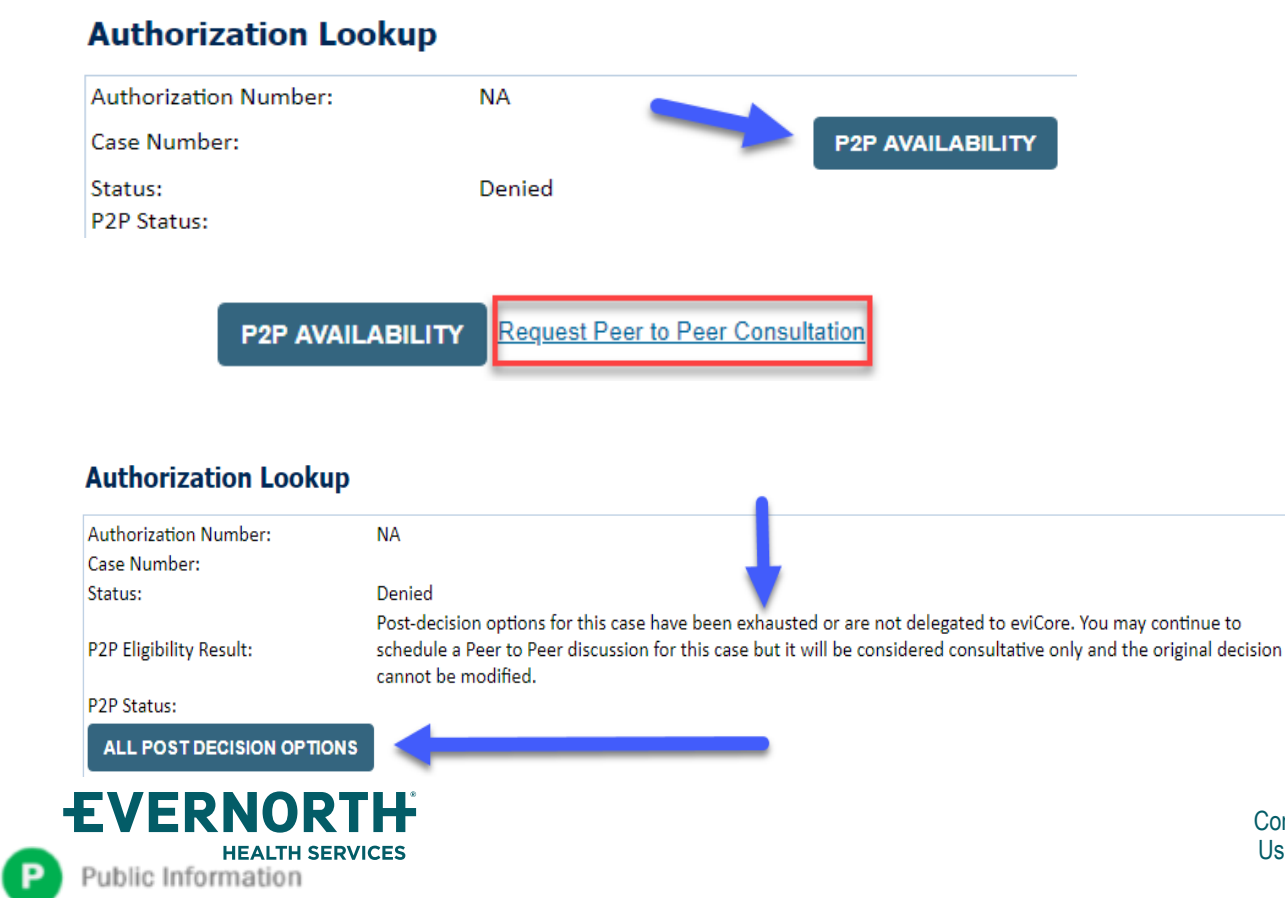

- Log-in to your account at <u>eviCore.com</u>
- Perform Clinical Review Lookup to determine the status of your request
- Click on the P2P AVAILABILITY button to determine if your case is eligible for a Peer-to-Peer consultation
- Note carefully any messaging that displays\*

\*In some instances, a Peer-to-Peer consultation is allowed, but the case decision can not be changed. In such cases, you can still request a **Consultative-Only Peer-to-Peer.** You can also click on the **ALL POST-DECISION OPTIONS** button to learn what other action can be taken.

Once the **Request Peer-to-Peer Consultation** link is selected, you will be transferred to our scheduling software via a new browser window.

## +Provider Resources | Schedule a P2P Request (con't.)

| Case Info Qu                                  | uestions                | Schedule                  | Confirmation                        |  |
|-----------------------------------------------|-------------------------|---------------------------|-------------------------------------|--|
| New P2P Reques                                | t                       |                           | eviCore<br>healthcore<br>P2P Portal |  |
| Case Reference Number<br>Member Date of Birth | Case information will a | uto-populate from prior l | pokup                               |  |
|                                               |                         |                           | Lookup Cases >                      |  |

- Upon first login, you will be asked to confirm your default time zone
- You will be presented with the Case Number and Member Date of Birth
- Add another case for the same Peer-to-Peer appointment request by selecting Add Another Case
- To proceed, select Lookup Cases

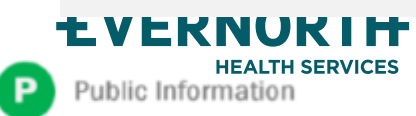

- You will receive a confirmation screen with member and case information, including the Level of Review for the case in question
- Click Continue to proceed

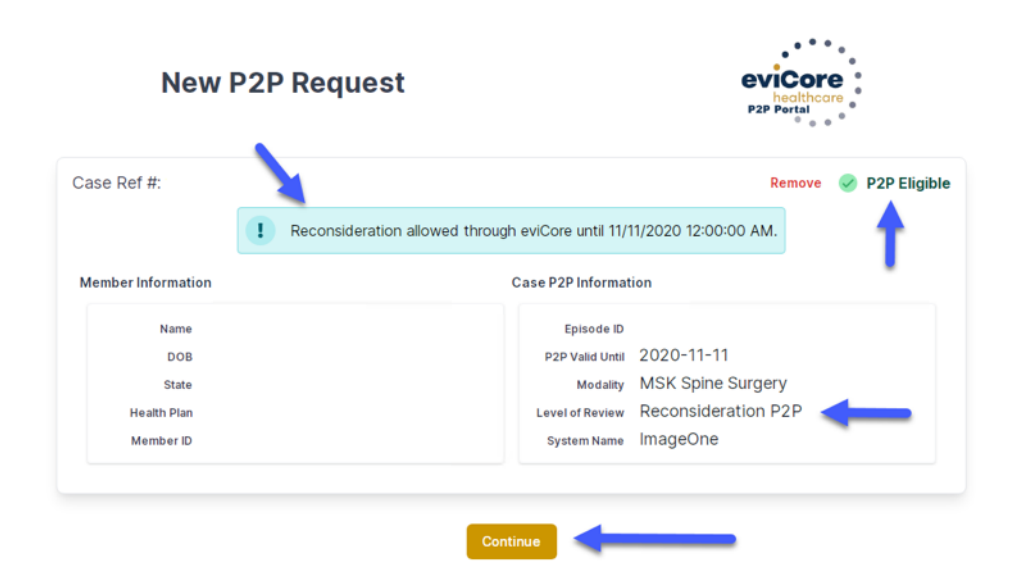

## +Provider Resources | Schedule a P2P Request (con't.)

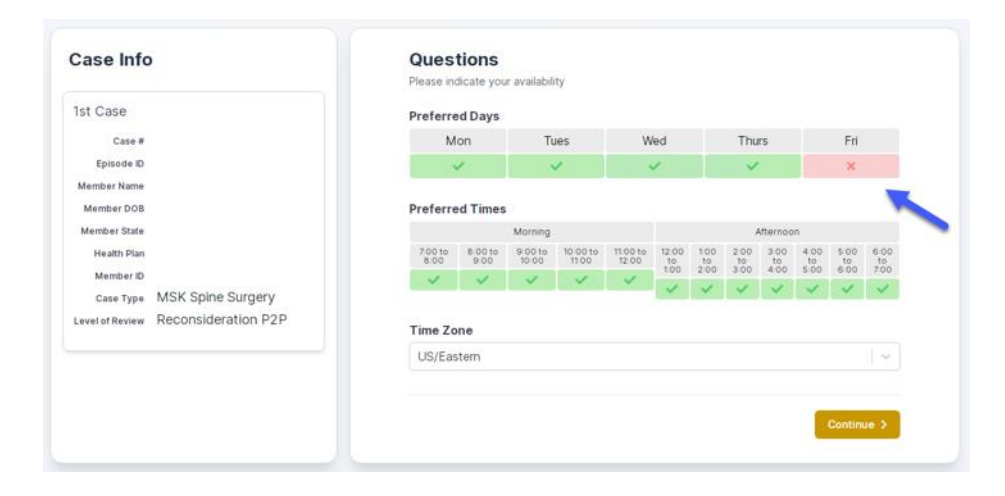

| Prev Week                                                               |                                                                         | 5/18/202                                                                | 20 - 5/24/2020 (Upcomin                                                 | g week)          |                         | Next Week -)                              |
|-------------------------------------------------------------------------|-------------------------------------------------------------------------|-------------------------------------------------------------------------|-------------------------------------------------------------------------|------------------|-------------------------|-------------------------------------------|
|                                                                         |                                                                         |                                                                         |                                                                         |                  |                         | 1st Priority by Skill                     |
| Mon 5/18/20                                                             | Tue 5/19/20                                                             | Wed 5/20/20                                                             | Thu 5/21/20                                                             | Fri 5/22/20      | Sat 5/23/20             | Sun 5/24/20                               |
| 6:15 pm EDT                                                             | -                                                                       | -                                                                       | -                                                                       | -                | -                       | -                                         |
| 6:30 pm EDT                                                             |                                                                         |                                                                         |                                                                         |                  |                         |                                           |
| 6:45 pm EDT                                                             | -                                                                       |                                                                         |                                                                         |                  |                         |                                           |
|                                                                         |                                                                         |                                                                         |                                                                         |                  |                         |                                           |
| Mon 5/18/20                                                             | <b>Tue</b> 5/19/20                                                      | <b>Wed</b> 5/20/20                                                      | <b>Thu</b> 5/21/20                                                      | Fri 5/22/20      | <b>Sat</b> 5/23/20      | 1st Priority by Skill<br>Sun 5/24/20      |
| Mon 5/18/20<br>3:30 pm EDT                                              | Tue 5/19/20<br>2:00 pm EDT                                              | Wed 5/20/20<br>4:15 pm EDT                                              | Thu 5/21/20<br>3:15 pm EDT                                              | Fri 5/22/20<br>- | <b>Sat</b> 5/23/20<br>- | 1st Priority by Skill<br>Sun 5/24/20<br>- |
| Mon 5/18/20<br>3:30 pm EDT<br>3:45 pm EDT                               | Tue 5/19/20<br>2:00 pm EDT<br>2:15 pm EDT                               | Wed 5/20/20<br>4:15 pm EDT<br>4:30 pm EDT                               | Thu 5/21/20<br>3:15 pm EDT<br>3:30 pm EDT                               | Fri 5/22/20<br>- | <b>Sat</b> 5/23/20<br>– | 1st Priority by Skill<br>Sun 5/24/20<br>- |
| Mon 5/18/20<br>3:30 pm EDT<br>3:45 pm EDT<br>4:00 pm EDT                | Tue 5/19/20<br>2:00 pm EDT<br>2:15 pm EDT<br>2:30 pm EDT                | Wed 5/20/20<br>4:15 pm EDT<br>4:30 pm EDT<br>4:45 pm EDT                | Thu 5/21/20<br>3:15 pm EDT<br>3:30 pm EDT<br>3:45 pm EDT                | Fri 5/22/20<br>- | <b>Sat</b> 5/23/20<br>- | 1st Priority by Skill<br>Sun 5/24/20<br>- |
| Mon 5/18/20<br>3:30 pm EDT<br>3:45 pm EDT<br>4:00 pm EDT<br>4:15 pm EDT | Tue 5/19/20<br>2:00 pm EDT<br>2:15 pm EDT<br>2:30 pm EDT<br>2:45 pm EDT | Wed 5/20/20<br>4:15 pm EDT<br>4:30 pm EDT<br>4:45 pm EDT<br>5:00 pm EDT | Thu 5/21/20<br>3:15 pm EDT<br>3:30 pm EDT<br>3:45 pm EDT<br>4:00 pm EDT | Fri 5/22/20<br>- | Sat 5/23/20<br>-        | 1st Priority by Skill<br>Sun 5/24/20<br>- |

VERNORI

Public Information

- You will be prompted with a list of eviCore Physicians / Reviewers and appointment options
- Select any of the listed appointment times to continue
- You will be prompted to identify your preferred days and times for a Peer-to-Peer consultation (all opportunities will be automatically presented)
- Click on any green checkmark to deselect that option and then click Continue

## +Provider Resources | Schedule a P2P Request (con't.)

|                                                                    | Dop Contact Datalla              |                |
|--------------------------------------------------------------------|----------------------------------|----------------|
| P2P Info                                                           | P2P Contact Details              |                |
| Date 🗰 Mon 5/18/20                                                 | Name of Provider Requesting P2P  |                |
| Time () 6:30 pm EDT                                                | Dr. Jane Doe                     |                |
| Reviewing Provider 🧰                                               | Contact Person Name              |                |
| Case Info                                                          | Office Manager John Doe          |                |
| 1st Case                                                           | Contact Person Location          |                |
| Case #                                                             | Provider Office                  | I              |
| Episode ID                                                         | Phone Number for P2P             | Phone Ext.     |
| Member Name                                                        | J (555) 555-5555                 | <b>J</b> 12345 |
| Member DOB                                                         | Alternate Phone                  | Phone Ext.     |
| Health Plan                                                        | J (xxx) xxx-xxxx                 | 🧈 Phone Ex     |
| Member ID                                                          | Requesting Provider Email        |                |
| Case Type MSK Spine Surgery<br>Level of Review Reconsideration P2P | droffice@internet.com            |                |
|                                                                    | Contact Instructions             |                |
|                                                                    | Select option 4, ask for Dr. Doe |                |
|                                                                    |                                  |                |
|                                                                    |                                  |                |

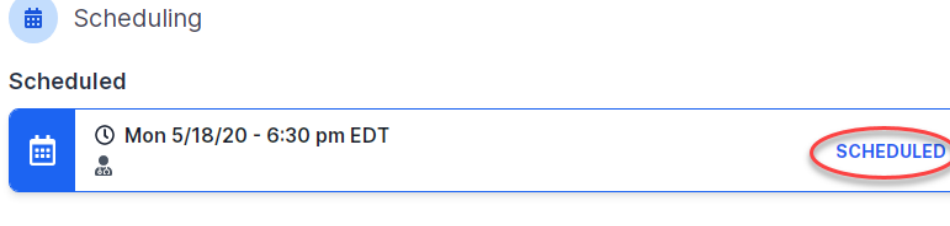

**FVFRN** 

Public Information

Update the following fields to ensure the correct person is contacted for the Peer-to-Peer appointment:

- Name of Provider Requesting P2P
- Phone Number for P2P
- Contact Instructions

Click Submit to schedule the appointment

You will be presented with a summary page containing the details of your scheduled appointment

Confirm contact details

## +Provider Resources | Cancel or Reschedule a P2P Appointment

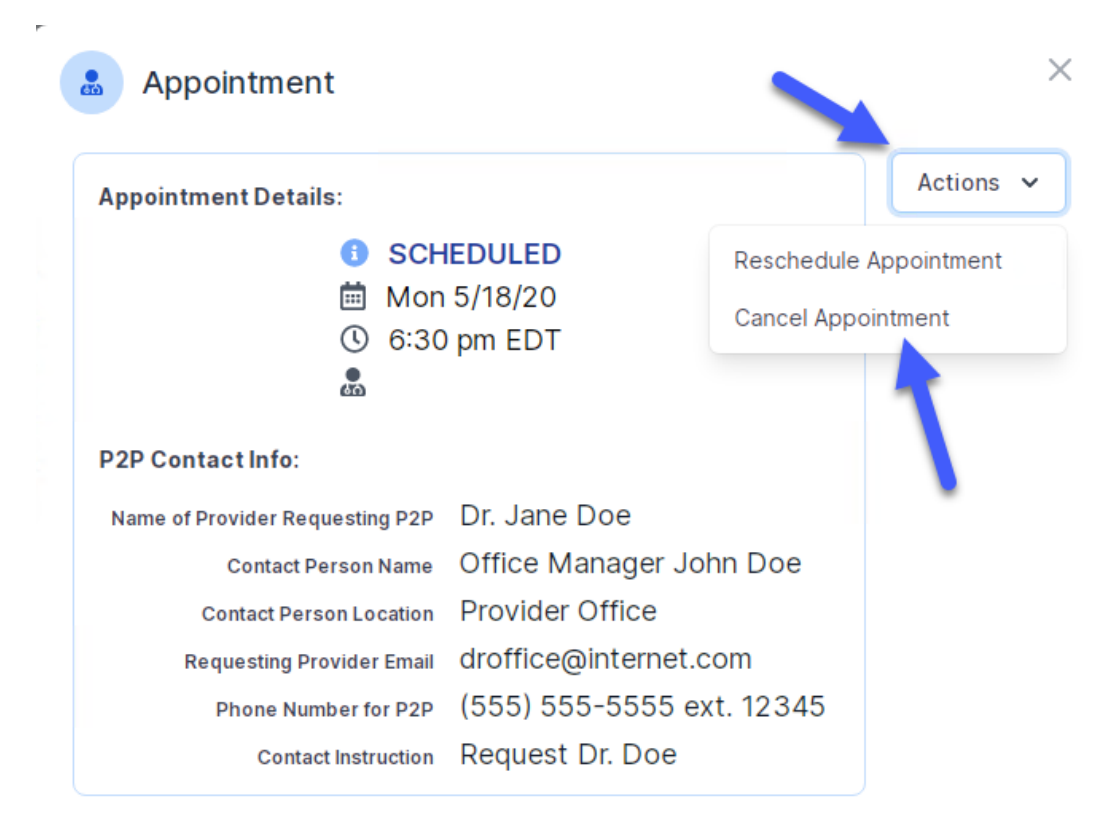

Public Information

#### To cancel or reschedule an appointment:

- Access the scheduling software and select My P2P Requests on the left-pane navigation
- Select the request you would like to modify from the list of available appointments
- When the request appears, click on the schedule link. An appointment window will open
- Click on the Actions drop-down and choose the appropriate action
  - If choosing to reschedule, select a new date or time as you did initially
  - If choosing to cancel, input a cancellation reason
- Close the browser once finished

## +Provider Resources | Contacts and Helpful Links

| Web-Based Services              | portal.support@evicore.com 800-646-0418, option 2 |  |  |
|---------------------------------|---------------------------------------------------|--|--|
| Client Provider Operations      | clientservices@evicore.com                        |  |  |
| Worksheets                      | evicore.com/provider/online-forms                 |  |  |
| Clinical Guidelines             | evicore.com/provider/clinical-guidelines          |  |  |
| Request a Clinical Consultation | evicore.com                                       |  |  |

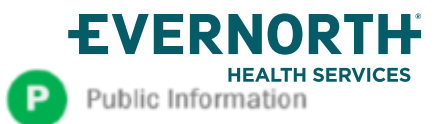

## +Provider Resources | eviCore Provider's Hub

## Providers and staff can access important tools and resources at <u>eviCore.com</u>

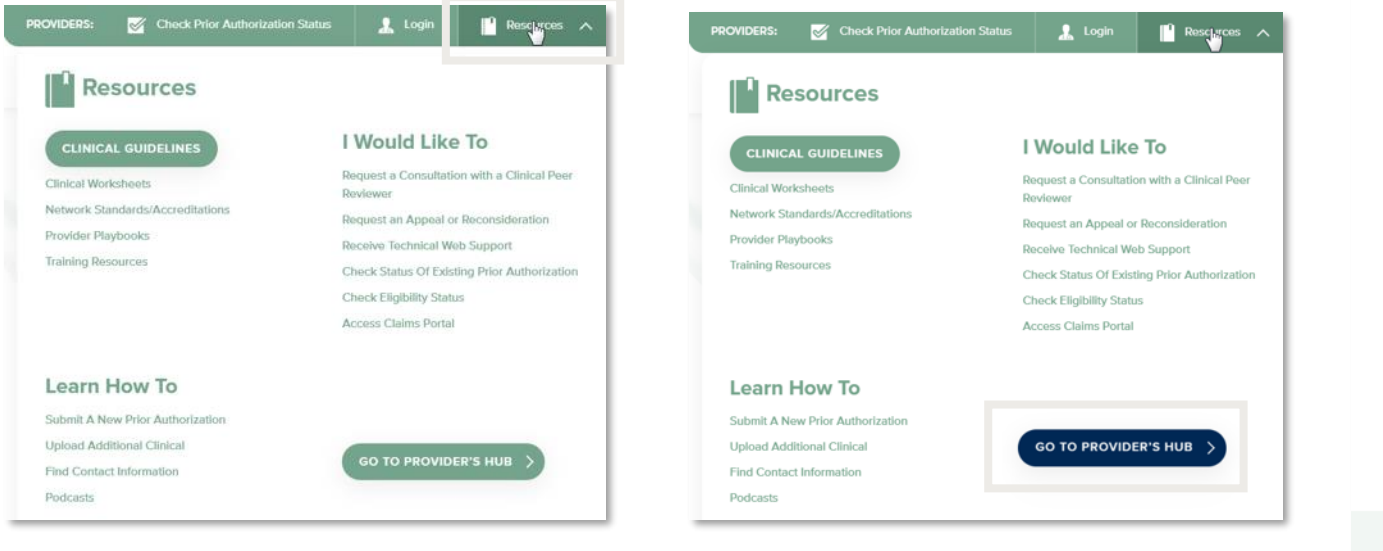

Step 2

#### Step 1

Open the **Resources** menu in the top right of the browser

#### EVERNORTH HEALTH SERVICES Public Information

Select **GO TO PROVIDERS HUB** to access clinical guidelines, schedule consultations (P2P), and more

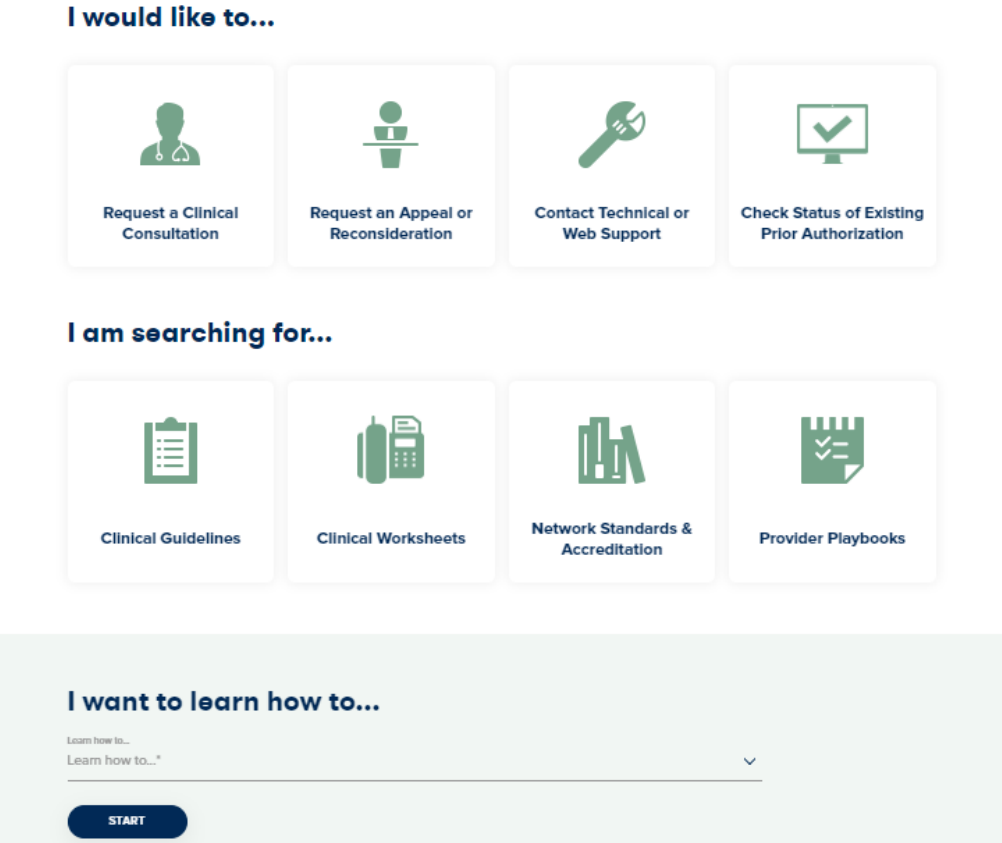

## +Provider Resources | Quick Reference Tool

#### Where can I locate plan-specific contact information?

| CLINICAL GUIDELINES              | I Would Like To                                         |  |  |  |
|----------------------------------|---------------------------------------------------------|--|--|--|
| Clinical Worksheets              | Request a Consultation with a Clinical Peer<br>Reviewer |  |  |  |
| Network Standards/Accreditations | Request an Appeal or Reconsideration                    |  |  |  |
| Provider Playbooks               | Receive Technical Web Support                           |  |  |  |
| Iraining Resources               | Check Status Of Existing Prior Authorization            |  |  |  |
|                                  | Check Eligibility Status                                |  |  |  |
|                                  | Access Claims Portal                                    |  |  |  |
| Learn How To                     |                                                         |  |  |  |
| Submit & New Prior Authorization |                                                         |  |  |  |
|                                  |                                                         |  |  |  |

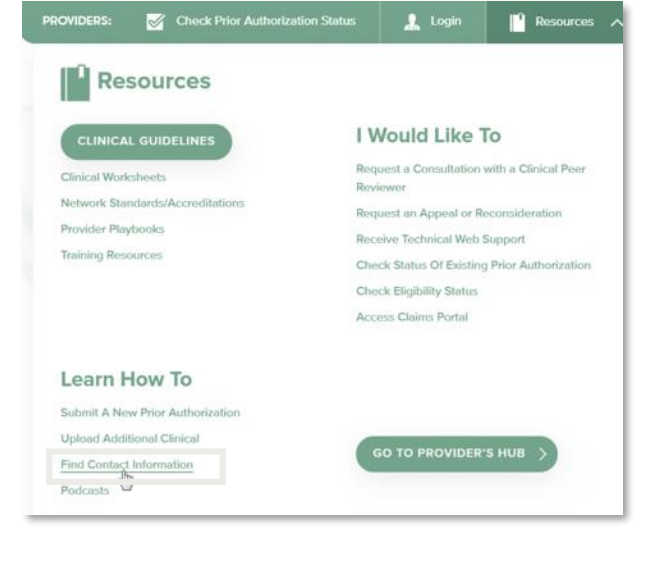

Step 1

Open the **Resources** menu in the top right of the browser

#### Step 2

Select Find Contact Information

# I want to learn how to... Learn how to... Find Contact Information Health Plan Solution Solution Solution Tart

#### Step 3

- Use Select a Health Plan and Select a Solution to populate the contact phone and fax numbers
- This will also advise which portal to use for case requests

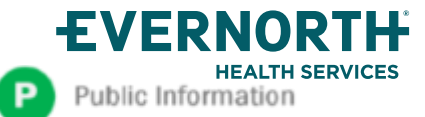

## +Provider Resources | Clinical Guidelines

Step 2

requested guidelines

#### How do I access eviCore's clinical guidelines?

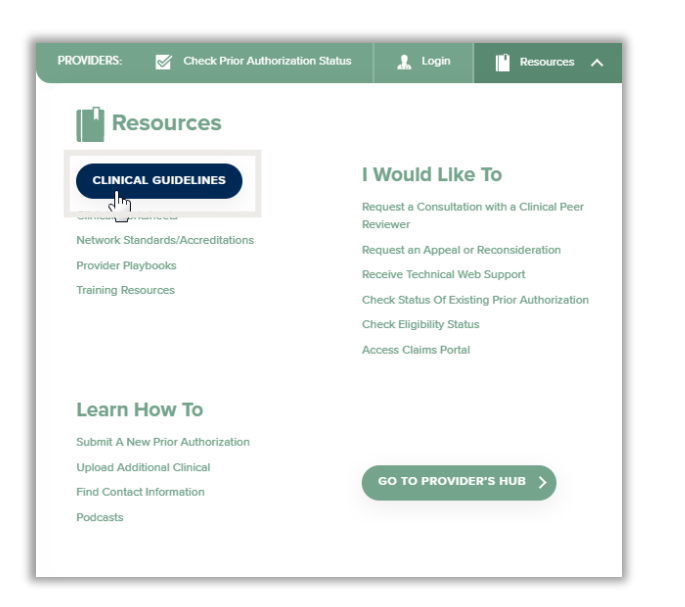

# Clinical Guidelines Image: Second Second

Select the solution/program associated with the

#### Step 1

Ρ

- Open the **Resources** menu in the top right of the browser
- Select Clinical Guidelines

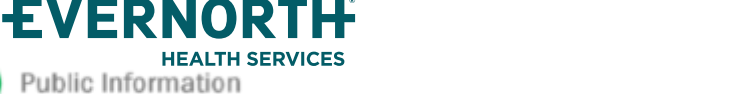

#### Confidential, unpublished property of Evernorth Health Services. Do not duplicate or distribute. Use and distribution limited solely to authorized personnel. © 2024 Evernorth Health Services.

| Search by health plan name to view clinical gu<br>clinical guideline documents.                     | Idelines. Adobe PDF Reader is req    |
|----------------------------------------------------------------------------------------------------|--------------------------------------|
| Benefits, coverage policies, and eligibility issu<br>precedence over eviCore's clinical guidelines. | 25 pertaining to each health plan m  |
| If an adverse determination is issued, the requ<br>or email.                                        | esting provider will receive written |
| If you would like to view all eviCore core guid<br>your health plan.                                | ielines, please type in "eviCore he  |
| oviCord                                                                                             | Q                                    |

Clinical Guidelines

#### Step 3

- Search by health plan name to view clinical guidelines
- If you would like to view all guidelines, type in "eviCore healthcare" as your health plan